## INSTALLATION / OPERATING MANUAL FULL HD MEGA-PIXEL RUGGED IR PTZ CAMERA

-

3

1

P/N : 388062510 PRINTED IN KOREA

| Distributed by |  |  |  |  |
|----------------|--|--|--|--|
|                |  |  |  |  |
|                |  |  |  |  |
|                |  |  |  |  |

Before attempting to connect or operate this product, please read these instructions carefully and save this manual for future use.

## TABLE OF CONTENTS

| 1. INFOMATION FOR USER         1. 1 WARNING         1. 2 EXPLANATION OF GRAPHICAL SYMBOLS         1. 3 FCC COMPLIANCE STATEMENT         1. 4 CE COMPLIANCE STATEMENT                                                  | ·· 3p.<br>· 3p.<br>· 3p.<br>· 3p.<br>· 3p.<br>· 3p.                                                        |
|----------------------------------------------------------------------------------------------------|----------------------------------------------------------------------------------------------------|
| 2. PRECAUTIONS                                                                                                    | 4p.                                                                                                    |
| 3. FEATURES                                                                                                    | · 5p.                                                                                                    |
| <ul> <li>4. SETTING &amp; INSTALLATION</li> <li>4. 1 Unpacking</li> <li>4. 2 DIP Switch Setting</li> <li>4. 3 Cable Connection</li> <li>4. 4 Installation</li> <li>4. 5 Bagic Configuration of the Systerm</li> </ul> | <ul> <li>6p.</li> <li>6p.</li> <li>7p.</li> <li>9p.</li> <li>10p.</li> <li>13p.</li> </ul>                 |
| 5. MAIN SETUP MENU                                                                                                    | • 14p.                                                                                                    |
| <ul> <li>5. 1 Initialize</li></ul>                                                                                                    | <ul> <li>· 14p.</li> <li>· 14p.</li> <li>· 25p.</li> <li>· 31p.</li> <li>· 53p.</li> <li>· 53p.</li> </ul> |
| 6. SPECIFICATIONS                                                                                                    | ·• 54p.                                                                                                    |
| <ul> <li>7. DIMENSIONS</li> <li>7. 1 Standard Model</li> <li>7. 2 Optional Bracket (Vihechle bracket).</li> </ul>                                                                                                    | • 57p.<br>• 57p.<br>• 58p.                                                                                 |
| 8. TROUBLE SHOOTING                                                                                                    | . 59p.                                                                                                    |

## **1. INFORMATION FOR USER**

## 1.1 WARNING

TO REDUCE THE RISK OF FIRE OR ELECTRIC SHOCK, DO NOT EXPOSE THIS PRODUCT TO RAIN OR MOISTURE, DO NOT INSERT ANY METALLIC OBJECTS THROUGH THE VENTILATION GRILLS OR OTHER OPENINGS ON THE EQUIPMENT.

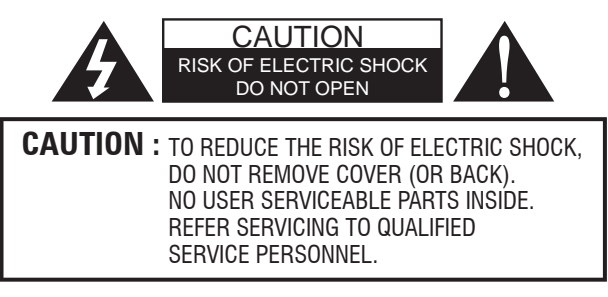

## **1.2 EXPLANATION OF GRAPHICAL SYMBOLS**

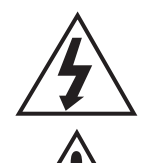

The lightning flash with an arrowhead symbol, within an equilateral triangle is intended to alert the user to the presence of uninsulated "dangerous voltage" within the product's enclosure that may be of sufficient magnitude to constitute a risk of electric shock to persons.

The exclamation point within an equilateral triangle is intended to alert the user to the presence of important operating and maintenance (servicing) instructions in the literature accompanying the appliance.

## 1.3 FCC COMPLIANCE STATEMENT

FCC INFORMATION - This equipment has been tested and found to comply with limits for a Class A digital device, pursuant to part 15 of the FCC Rules. These limits are designed to provide reasonable protection against harmful interference when the equipment is operated in a commercial environment. This equipment generates, uses, and can radiate radio frequency energy and, if not installed and used in accordance with the instruction manual, may cause harmful interference to radio communications. Operation of this equipment in a residential area is likely to cause harmful interference in which case the user will be required to correct the interference a this own expense.

## **1.4** CE COMPLIANCE STATEMENT

WARNING - This is a CLASS A product. In a domestic environment this product may cause radio interference in which case the user may be required to take adequate measures.

**CAUTION** - Changes or modifications not expressly approved by the manufacturer could void the user's authority to operate the equipment.

\*\*This installation should be made by a qualified service person and should conform to all local codes.

## 2. PRECAUTIONS

- Do not install the camera in extreme temperature conditions. Do use the camera under conditions where temperatures are within -20°C to 50°C (in continuous operation). Under high temperatures, ensure proper ventilation.
- Do not install or use the camera in an environment where the humidity is high.

It can cause the image quality to be poor.

- **Do not install the camera under unstable lighting conditions.** Severe lighting change or flicker can cause the camera to work improperly.
- Never use the camera close to a gas or oil leak. It can cause malfunctions to occur.
- Do not disassemble the camera.

There are no user-serviceable parts inside it.

- Do not drop the camera or subject them to physical shocks. It can cause malfunctions to occur.
- **Do not allow direct sunlight into the camera.** It can damage CCD.
- Do not expose the camera to rain or spill beverages on it.

If it gets wet, wipe it dry immediately. Liquids can contain minerals that corrode the electronic components.

- To prevent electric shock and risk of fire hazards.
- Do not use power sources other than that specified.
- Note

*If the camera is exposed to spotlight or object reflecting the strong light, smear or blooming may occur.* 

*Please check the power whether it satisfies the normal specification before connecting the camera.* 

## 3. FEATURES

## Specially useful for Police car and other special application

This stable and reliable design makes ideal for car application such as traffic monitoring, car surveillance.

## Auto-focus 20X Optical Zoom

The built-in 20X optical zoom lens with autofocus is combined with a 12X digital zoom(20x), providing a maximum of 240X zoom.

## 60° Endless Pan Rotation (15° to 270° Tilt Angle)

## Wide Range Auto functions

Preset : Up to 63 programmable Presets.Tour : Up to 8 programmable Tours consisting of<br/>presets with individual dwell time.Scan : Repeatedly pan & tilt operating between<br/>two positions. (Max.4)Pattern : Up to 2 programmable Patterns<br/>memorized the PTZ movement.Alarm : Move the camera to programmed Preset<br/>position with Alarm trigger. (Max.2)Area : Up to 4 programmable Areas display set.

## **B**uilt-in Fan & Heater

## **U**rue Day & Night (ICR Filter Change)

The IR cut filter is on when the camera is operating as a color camera for precise color reproduction. With ICR, the filter is removed which allows for much greater light sensitivity in monochrome mode.

## OSD (On Screen Display)

The camera IDs, camera preset numbers, preset names, area names and camera operation status are displayed on the monitor, allowing set up of various camera functions through the OSD menu screen.

## 🚺 echanical Auto Flip

## DR (Wide dynamic range)

The Camera delivers clear, high quality pictures even in backlight, by increasing exposure in dark areas while decreasing it in bright areas a corrected image with clear details results (only 36X Zoom Series).

## Variable speed Pan/Tilt control

In manual mode, sophisticated operating is possible at zoom in state by speed correcting function.

## **C**ight Function

It's builin 12 Pcs IR LED, So it provides visible distance up to 120m in dark.

## **C**ompact Size

Even though this camera has built-in 26X/36X optical zoom and LED, it's size is very compact (Refer to the 42~43 pages). So it does't spoil beauty of city.

## 4. SETTING & INSTALLATION

## 4.1 Unpacking

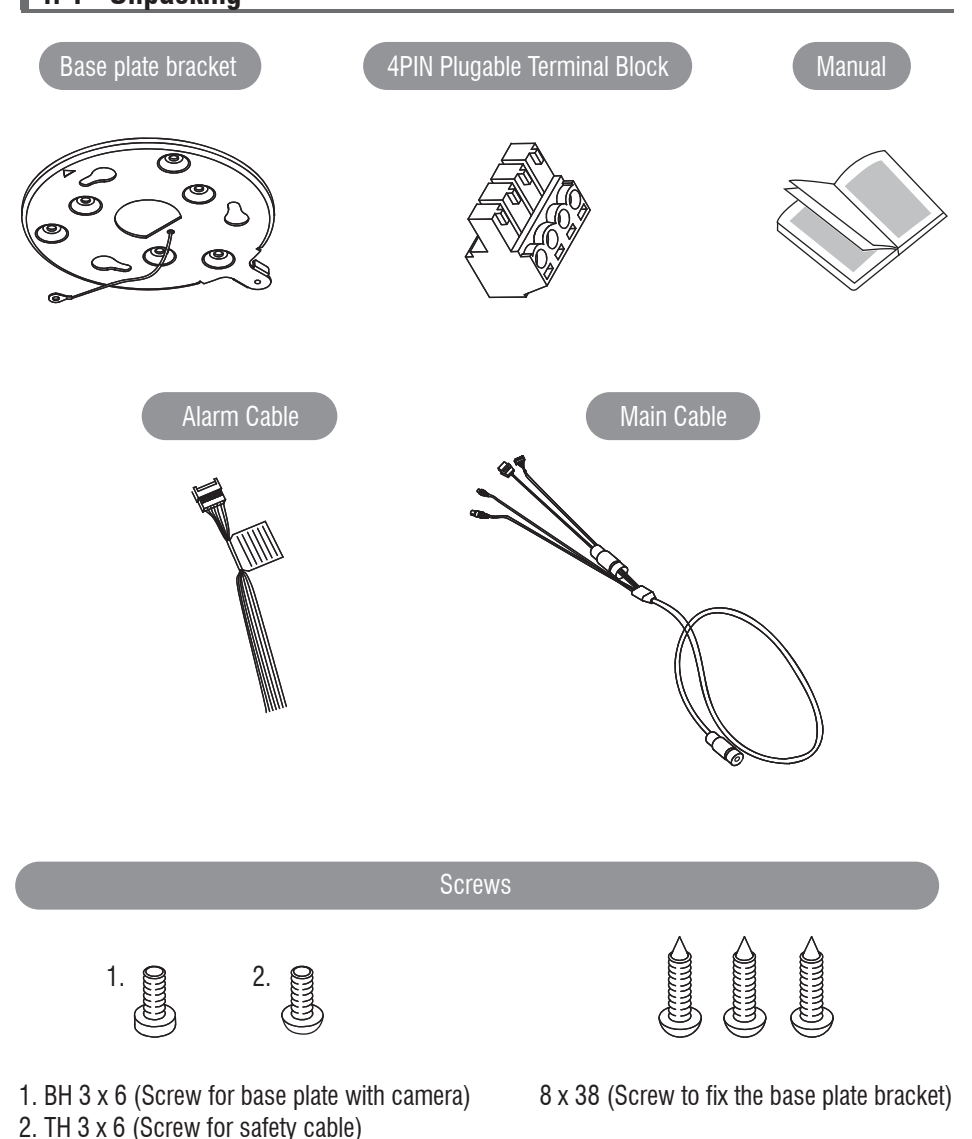

## 4.2 DIP Switch Setting

Before start up the camera, set the protocol, camera address and details with dip-switches referring to the follows.

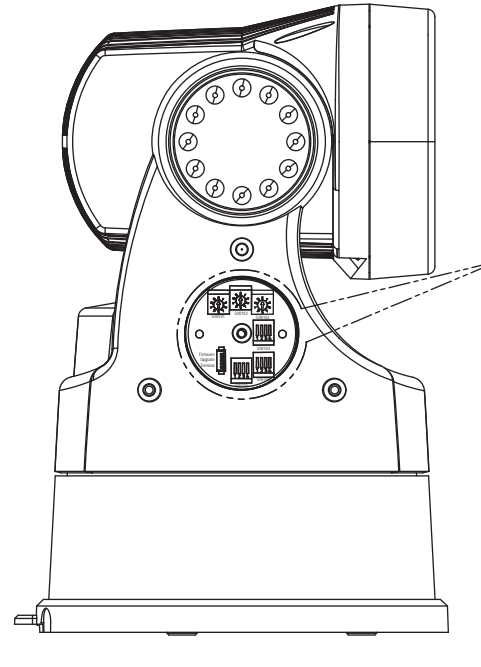

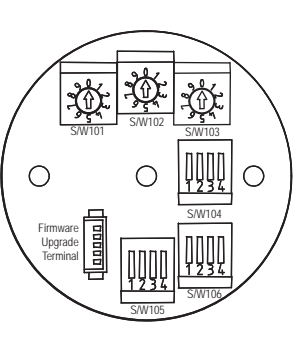

Open the left side of cover and set the camera

#### Camera ID (ADDRESS)

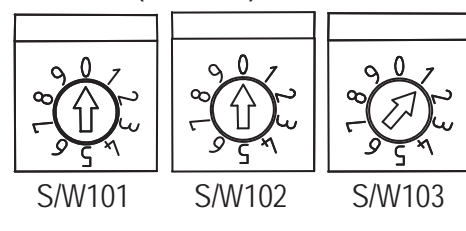

S/W101 : 100 digit of ID S/W102 : 10 digit of ID S/W103 : 1 digit of ID

Ex) S/W101=0, S/W102=0, S/W103=1 Address=001

Each camera must have a unique address(ID). Identacal IDs on the same line may damage the control curcuit caused by an electronic short.

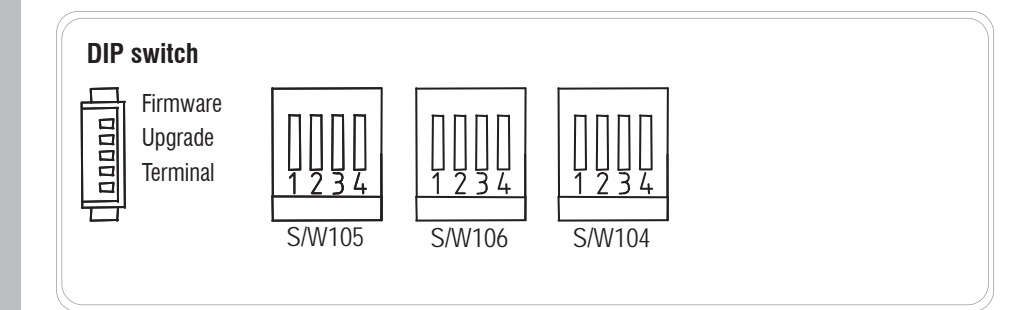

| PROTOCOL              | S/W105-1 | S/W105-2 | VIDEO MODE | S/W106-4 |
|-----------------------|----------|----------|------------|----------|
| WTX (WONWOO)          | OFF      | OFF      | ТОР        | OFF      |
| WPD1.0 (PELCO-D V1.0) | OFF      | ON       | BOTTOM     | ON       |
| WPP (PELCO-P)         | ON       | OFF      |            |          |
| WPD5.0 (PELCO-D V5.0) | ON       | ON       |            |          |

| BAUDRATE  | S/W105-3 | S/W105-4 | S/W106-1 |   | CAM     | S/M/106 2 | S/W/106 2 |
|-----------|----------|----------|----------|---|---------|-----------|-----------|
| 2400bps   | OFF      | OFF      | OFF      |   | MODE    | 3/ 100-2  | 3/ 100-3  |
| 4800bps   | OFF      | OFF      | ON       |   | EH      | OFF       | OFF       |
| 9600bps   | OFF      | ON       | OFF      |   | N / N / | 055       |           |
| 19200bps  | OFF      | ON       | ON       | _ | IVIIVI  | UFF       | UN        |
| 38400bps  | ON       | OFF      | OFF      |   | NC      | ON        | OFF       |
| 57600bps  | ON       | OFF      | ON       |   | NC      | ON        | ON        |
| 115200bps | ON       | ON       | OFF      |   |         | -         |           |

| 3 RS MOD | S/W104-3 | VIDEO | S/W104-2 | S/W104-1 | OUTPUT           |
|----------|----------|-------|----------|----------|------------------|
| RS485    | ,        | MODE  | _,       | -,       | FORMAT           |
| B\$422   |          |       | OFF      | OFF      | 1920 x 1080 p 30 |
| 110422   | OFF      | NTSC  | ON       | OFF      | 1920 x 1080 i 60 |
|          |          |       | OFF      | ON       | 1280 x 720 p 60  |
|          |          |       | OFF      | OFF      | 1920 x 1080 p 25 |
|          | ON       | PAL   | ON       | OFF      | 1920 x 1080 i 50 |
|          |          |       | OFF      | ON       | 1280 x 720 p 50  |

| <b>RS MODE</b> | S/W104-4 |
|----------------|----------|
| RS485          | ON       |
| RS422          | OFF      |

## 4.3 Cable Connection

#### 4.3.1 Basic Diagram of Cable Connection

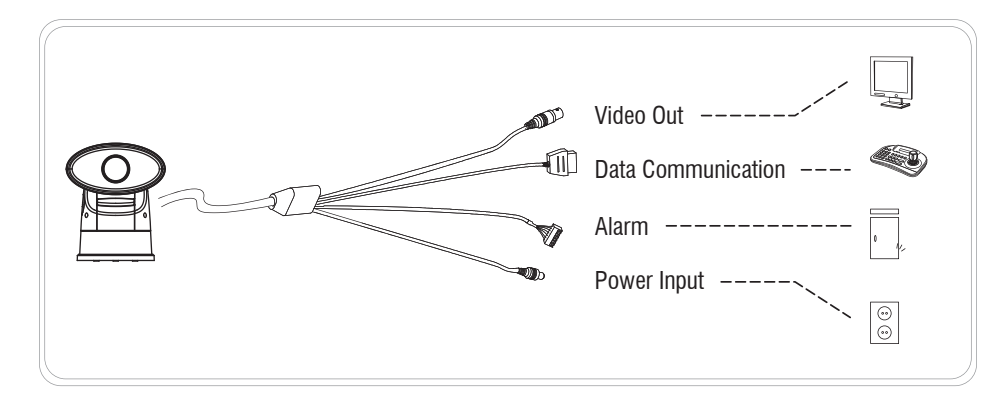

#### 4.3.2 Video Output Connection

Connect the video out (BNC) connector to the monitor or video input of DVR.

#### 4. 3. 3 RS-485 / RS-422 Communication Connection

Rugged IR PTZ camera can be remotely controlled by an external device or control system, such as a control keyboard or DVR, using RS-485 half-duplex, RS-422 duplex or simplex serial data communi -cation signals. After inserting 4pin plugable terminal block of accessory package to green port of main cable, then connect marked RX+, RX- to TX+, TX- of the RS-485 control system. If control system is RS-422, connect TX+, TX- of controller to RX+, RX- of the camera, And also connect the TX+, TX- of camera to RX+, RX- of the control device respectively. Total length of the cable for commu -nication should not exceed 1.2Km.

#### 4.3.4 Alarm Connection

Rugged IR PTZ camera can operate specific motion receiving external Alarm Device(Sensor)'s signal (Max 2 Alarm.) Connect the alarm cable to external Alarm Device referring to below. - Brown color line : Ground / Black & Red color lines : Alarm 1 & 2.

#### 4.3.5 Power Connection

- After connecting above 3 connections (Video/Data Communication/Alarm). connect the power cable finally.
- Connect the power of DC 12V, 1.5A to this camera.
- Use certified Class 2 power supply transformer only.

## 4.4 Installation

- The following steps of installation and connection work should be done by qualified service personnel or system installers and should confirm to all local codes.

2

- Be sure to switch the camera off before installation is completed.
- Do not install the camera near the air outlet of an air conditioner.
- Before installation, set camera system with Dip-switches on the  $7 \sim 8$  pages.

#### 4.4.1 Typical Installation

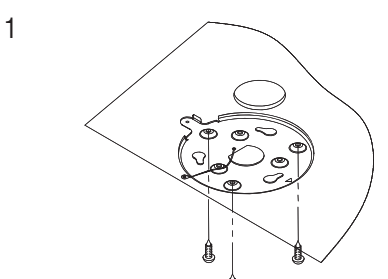

Fix the base plate after make holes on the ceiling.

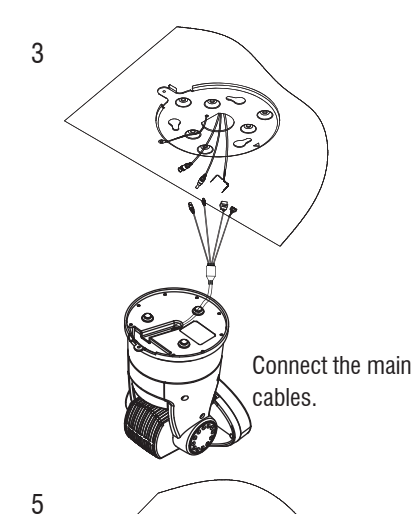

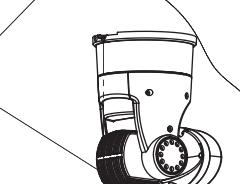

Pull out the cable where the camera will be installed.

Connect the safety wire to the camera base and base plate using enclosed screws(TH 3x6).

Fix the screw(BH 3x6) after fix the camera on the ceiling.

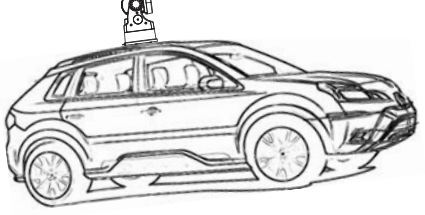

Attached the camera base plate to the bracket base plate by usir

4.4.2 Installation for vehicle application

This bracket is provided optionally. (WCA-VB1)

To install Rugged IR PTZ Camera to Vehicle, Bracket must be needed.

to the bracket base plate by using M4x8 SUS screws.

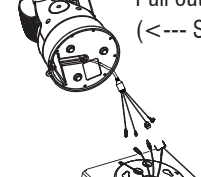

Pull out the cable from the hole of bracket base plate and connect with camera. (<--- See picture No.2)

Connect the safty wire of camera base plate to the bottom of camera by using TH3x6 screws.(Screws are enclosed in the accessory pack)

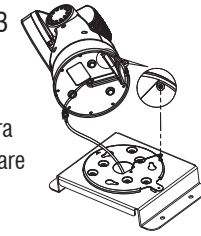

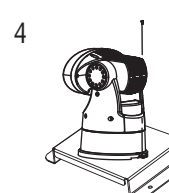

Fix the serew(PH3x6) with the camera body and camera base plate. (Screws are enclosed in the accessory pack)

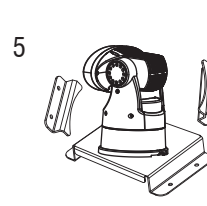

Attach the guide plate to the bracket base by using M4x8 screws.

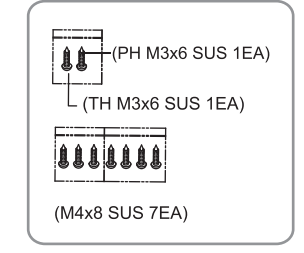

#### 4.4.3 Installation for vehicle application

To install Rugged IR PTZ Camera to Vehicle, Bracket must be needed. This bracket is provided optionally. (WCA-VB2)

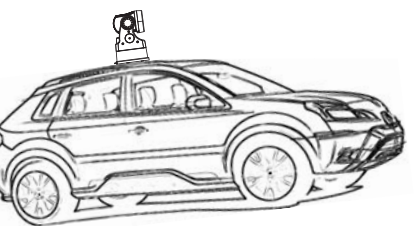

3.

Attached the camera base plate to the bracket base plate by using M4x8 SUS screws.

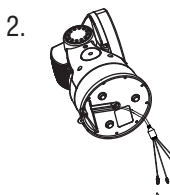

Pull out the cable from the hole of bracket base plate and connect with camra. ( <--- See picture no.2)

Connect the safty wire of camer base plate to the bottom of camera by using TH3X6 screws.(Screws are enclosed in the accessory pack)

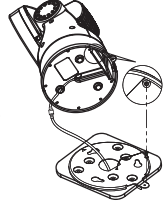

Fix the screw (PH 3x6) with the camera body and camera base plate. (Screws are enclosed in the accessory pack)

5.

4.

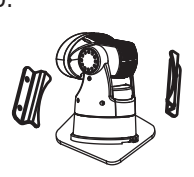

Attach the guide plate to the bracket base by using screws. ( M4x8 TH / M4 SPRING W/S )

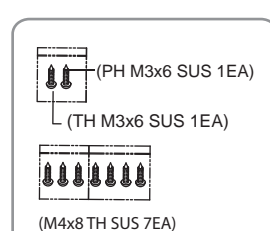

## 4.5 Basic Configuration of the System

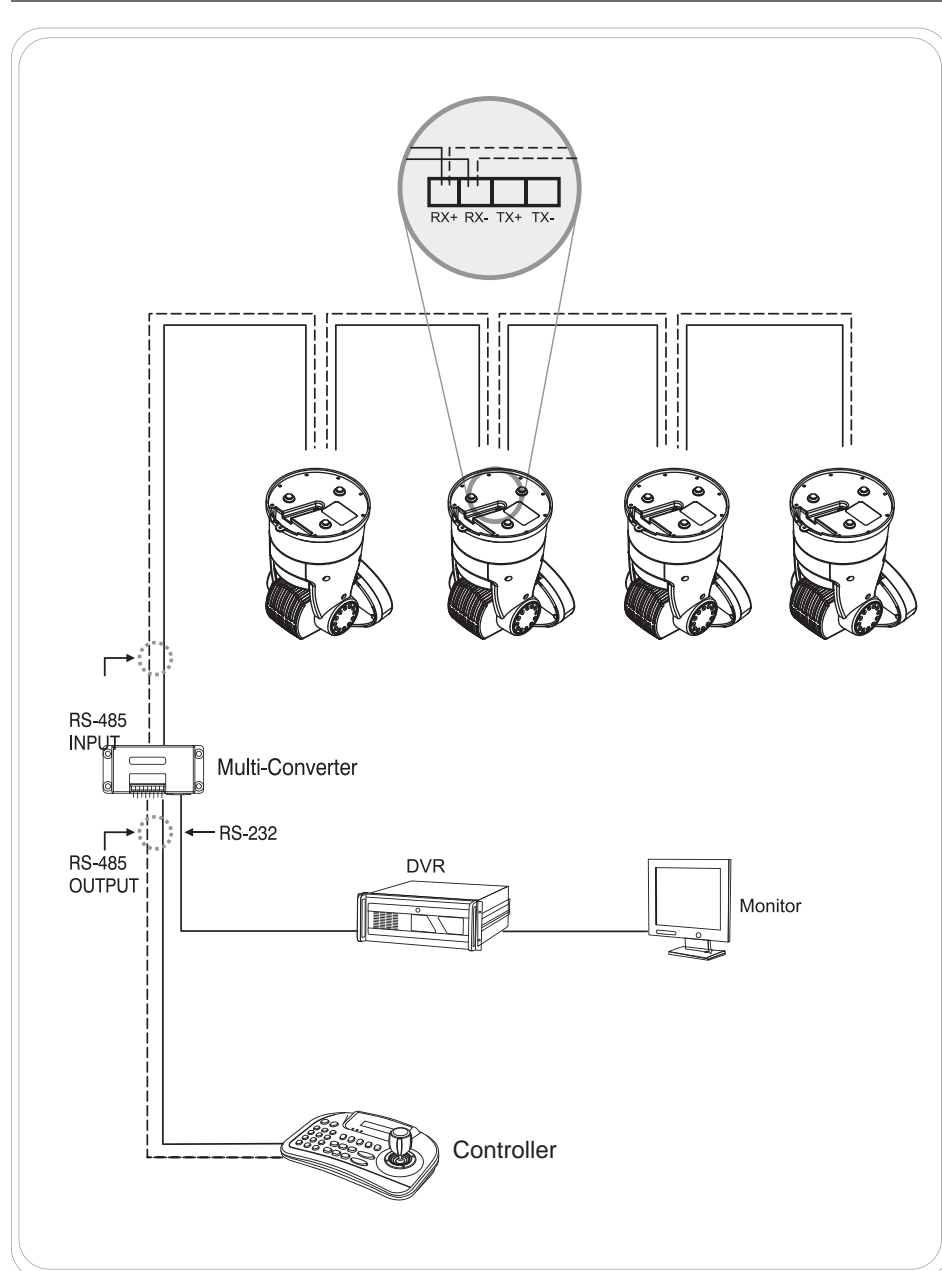

## 5. MAIN SETUP MENU

## 5.1 Initialize

| IN                                                                                              | ITIALIZE                                                                         |   |
|-------------------------------------------------------------------------------------------------|----------------------------------------------------------------------------------|---|
| ADDRESS<br>INSTALL TYPE<br>VERSION<br>DIGITAL OUT<br>CVBS OUT<br>PROTOCOL<br>BAUDRATE<br>CAMERA | : 001<br>: TOP<br>: XXX<br>: 1080p30<br>: NTSC<br>: PelcoD<br>: 2400, N,<br>: XX | 1 |
| PAN OFFSET<br>TILT OFFSET                                                                       |                                                                                  |   |

When the device is powered on, you can check the address, version, protocol and video setting values.

## 5. 2 Motion Setting

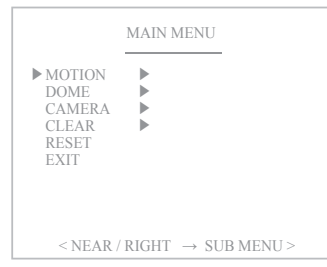

|                                                                      | MOTION MENU                          |
|----------------------------------------------------------------------|--------------------------------------|
| ▶ PRESET<br>TOUR<br>SCAN<br>PATTERN<br>ALARM<br>AREA<br>BACK<br>EXIT | * * * * *                            |
| < NEAR                                                               | $/$ RIGHT $\rightarrow$ SUB MENU $>$ |

#### MOTION MENU

The preset function is that the camera memorizes positions of the pan/tilt and zoom. This function is a representative function of the speed dome which can find memorized preset positions just by selecting the preset number.

#### 5. 2. 1 PRESET

A Maximum of 63 Preset positions are toured in order.

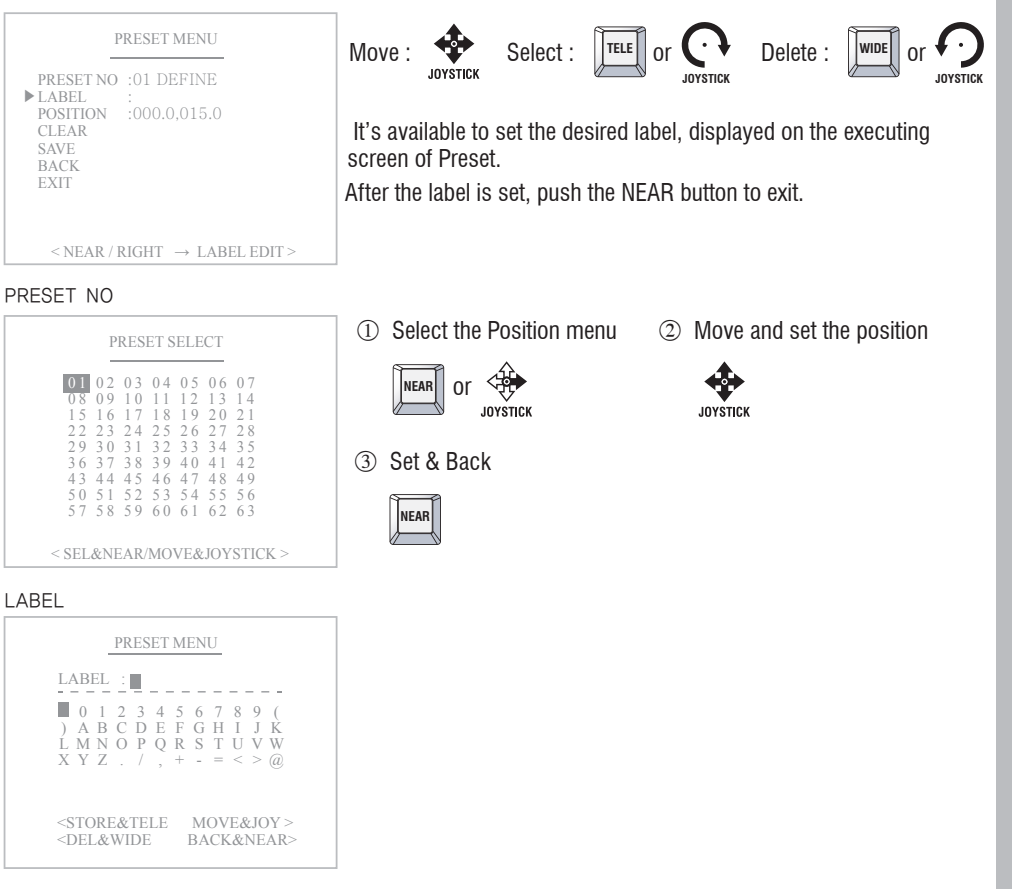

#### Define the Preset position

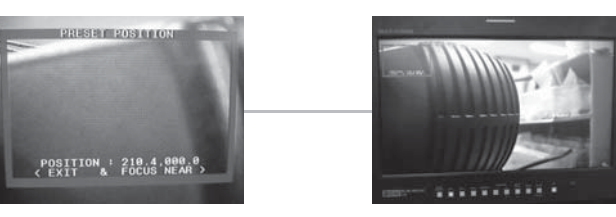

RUGGED IR PTZ CAMERA

#### 5. 2. 2 TOUR

#### The Tour function consists of several presets run by turn. Maximum of 8 Tour functions are toured in order.

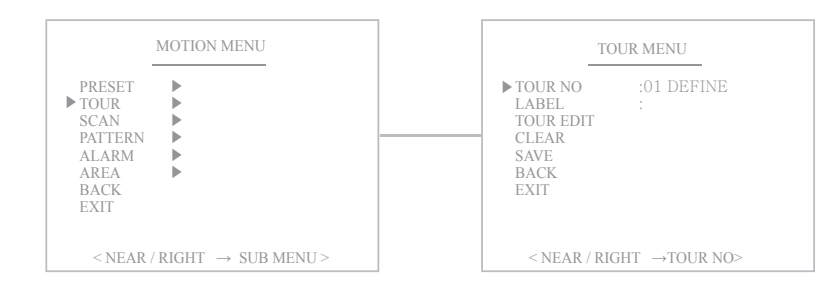

Select the Tour number

JOYSTICK

Move :

#### TOUR NO

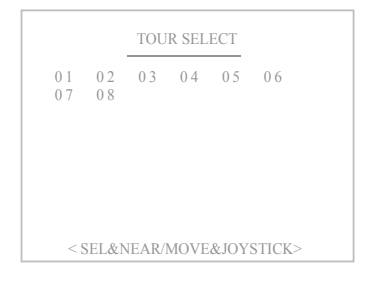

#### LABEL

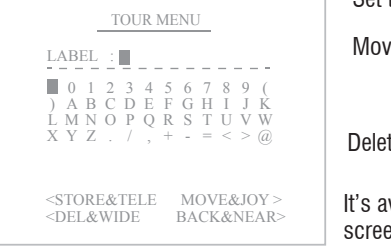

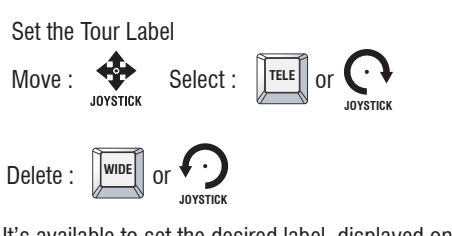

Select :

NEAR

It's available to set the desired label, displayed on the executing screen of Tour.

After the label is set, push the NEAR button to exit.

#### TOUR EDIT

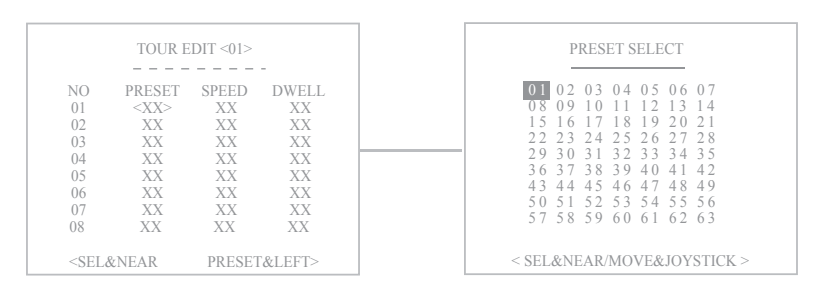

#### Define the Preset position

① Move to the set-up window ② Move and set the position

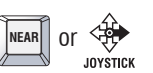

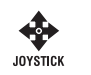

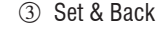

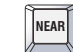

#### 5. 2. 3 SCAN

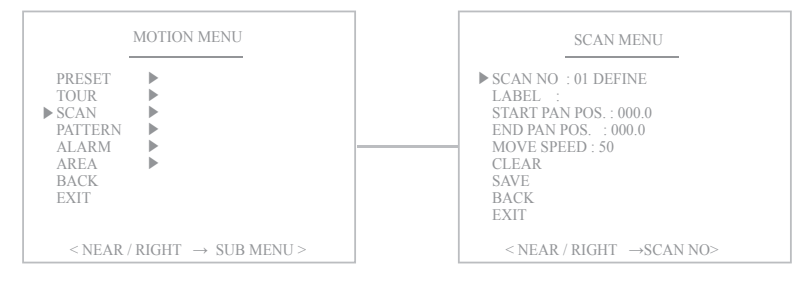

The Scan function means that the camera keeps panning between two programmed pan positions. It is also adjusts the moving speed( $1 \sim 63$  step). Maximum 4 Scan functions are toured in order.

#### SCAN NO

LABEL

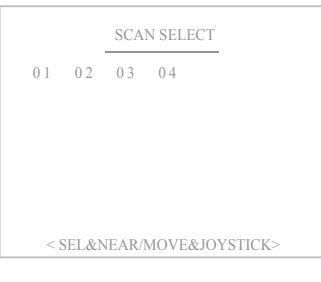

SCAN MENU

0 1 2 3 4 5 6 7 8 9 (

) A B C D E F G H I J K L M N O P Q R S T U V W XYZ. / , + - = < > @

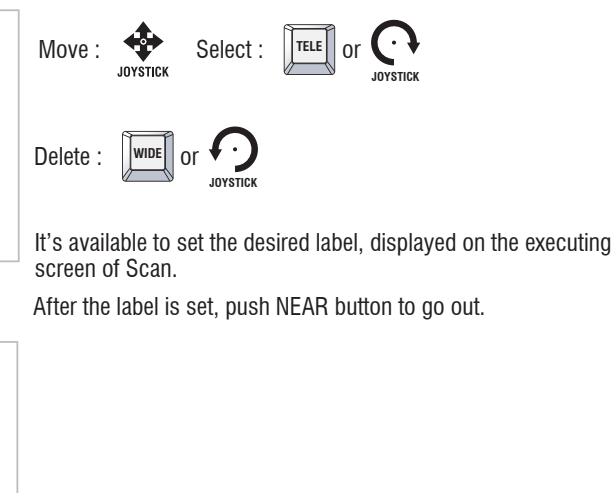

<STORE&TELE MOVE&JOY > <DEL&WIDE BACK&NEAR>

#### START POSITION

LABEL :

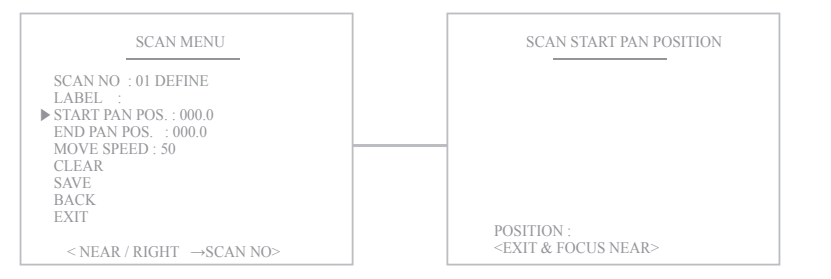

#### Define the Start pan position

① Select Start Pos menu

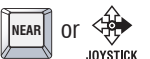

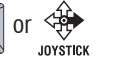

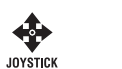

2 Move and set the position

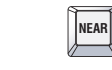

3 Go back

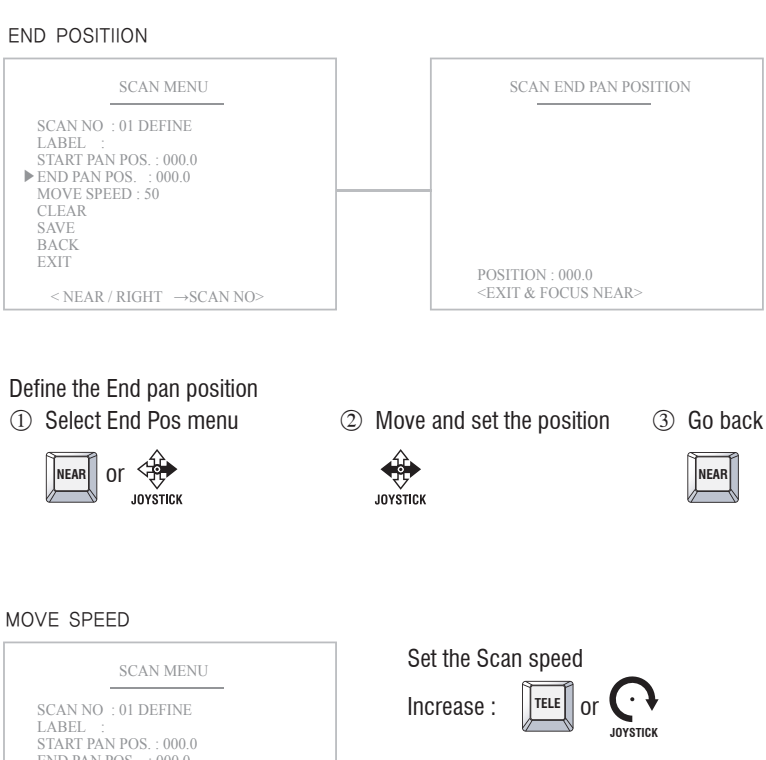

MOVE SPEED

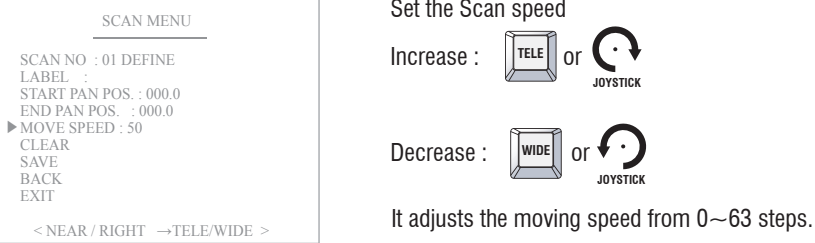

JOYSTICK

or

\* Select SAVE after scan setting.

- "Save" above setting data to the memory.
- "CLR" means above setting Pattern data will not be saved and be cleared.
- "BACK" means it goes back to the previous menu.
- "EXIT" means it goes out of the MENU

#### **5.2.4 PATTERN**

The Pattern function memorizes User's random moving path and zoom ratio. Total recording time limit is 90secs and maximum 2 Pattern functions are toured in order.

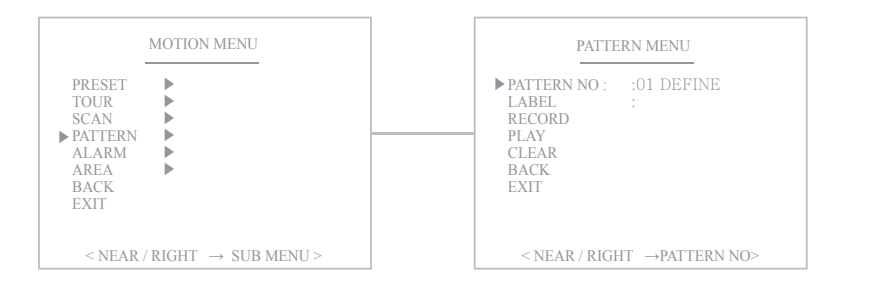

#### PATTERN NO

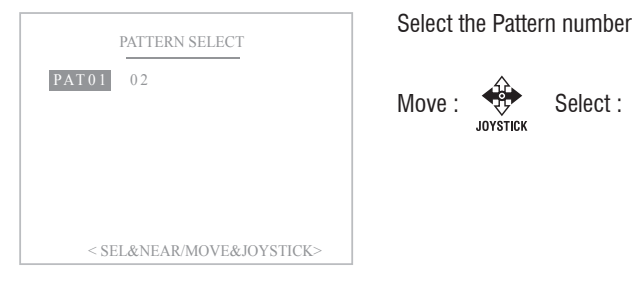

#### LABEL

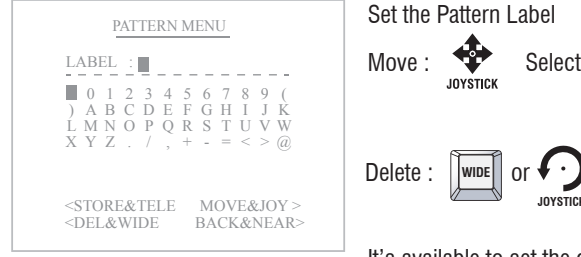

Set the Pattern I abel TELE Select : nr JOYSTICK JOYSTICK It's available to set the desired label, displayed on the

Select :

NEAR

executing screen of Pattern.

After the label set, push NEAR button to go out.

#### RECORD

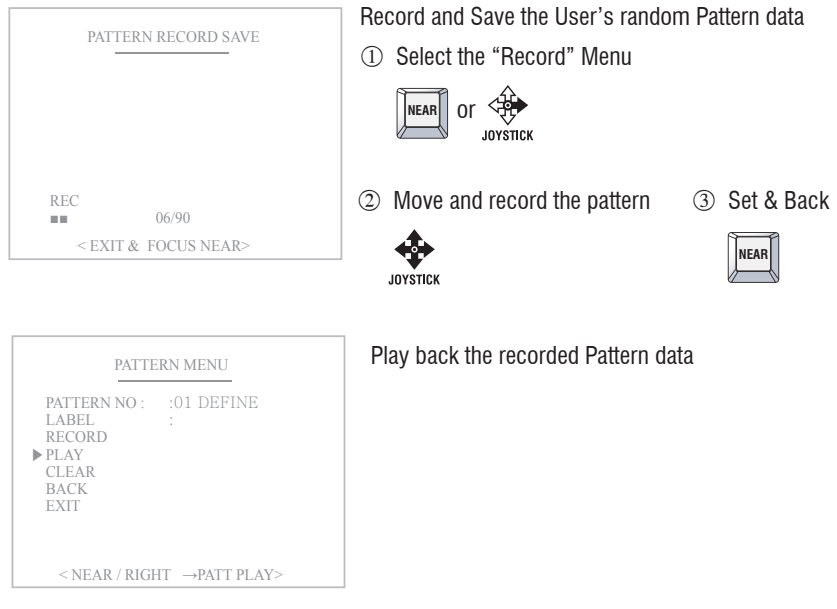

\* PATTERN function is saved automatically.

#### 5. 2. 5 ALARM

The Alarm function means that the camera moves to the programmed Preset position by the Alarm trigger. Maximum 2 Alarm functions are toured in order.

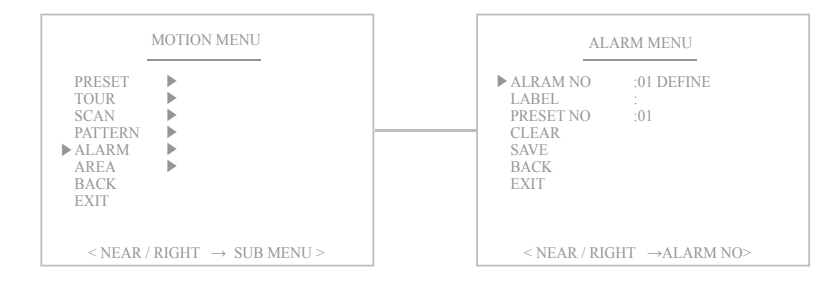

20

#### ALRAM NO

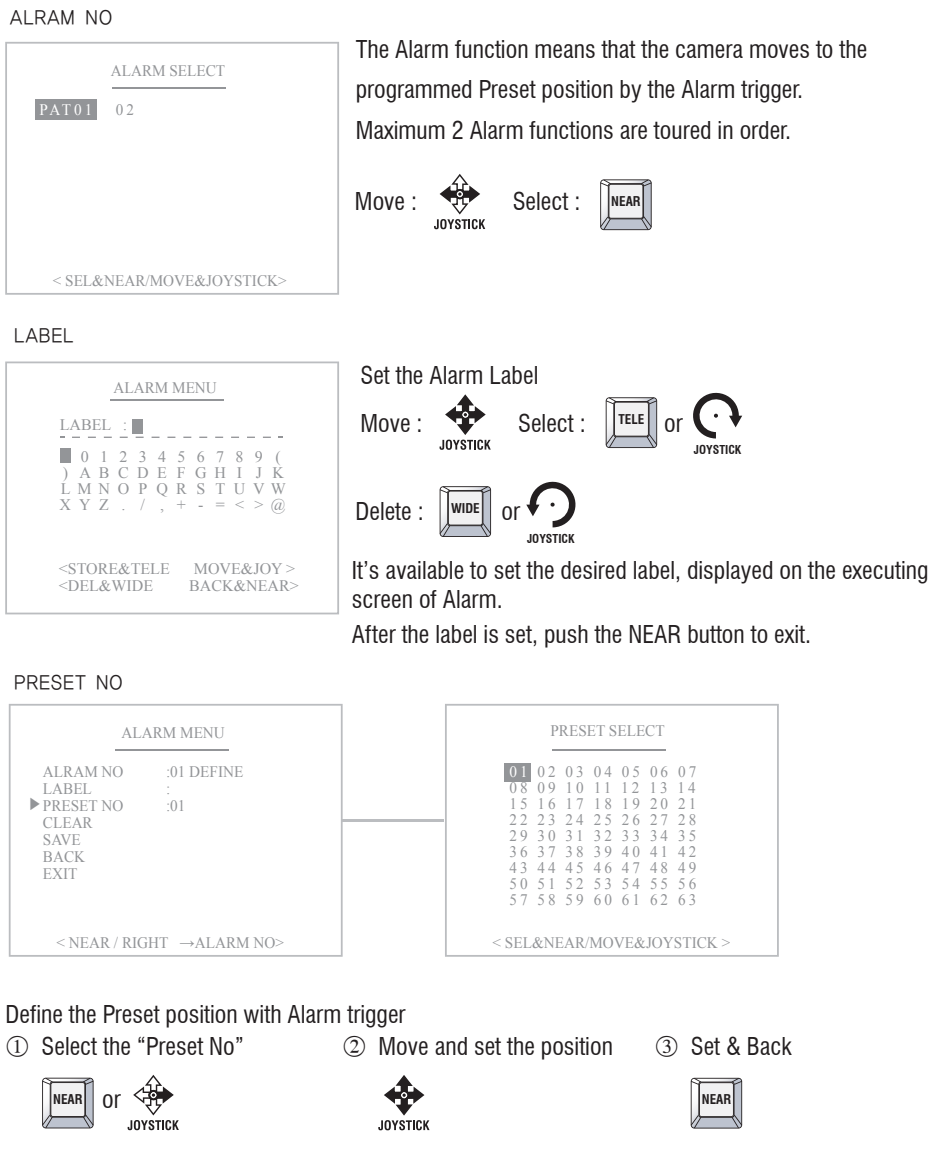

#### 5.2.6 AREA

The Area function means that it displays the Area name between two programmed pan positions. Maximun 4 Area functions are toured in order.

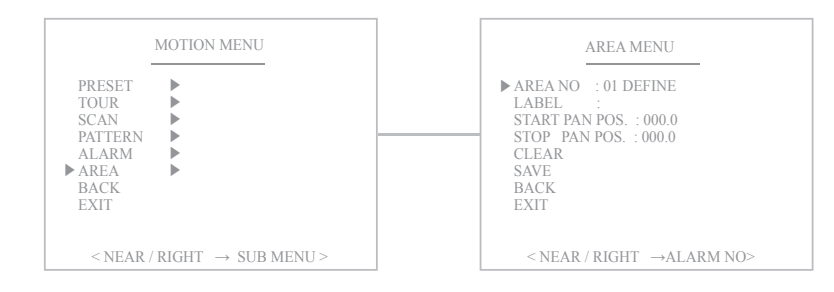

#### AREA NO

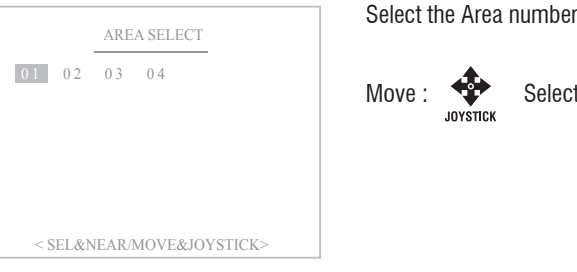

# Select :

NEAR JOYSTICK

#### AREA

|                                                                                                    | AREA ME                                  | ENU                                                  |  |
|----------------------------------------------------------------------------------------------------|------------------------------------------|------------------------------------------------------|--|
| LABEL<br>0 1<br>) A B<br>L M N<br>X Y Z                                                                                            | 2 3 4 5<br>C D E F<br>O P Q R<br>. / , + | $\begin{array}{cccccccccccccccccccccccccccccccccccc$ |  |
| <stori<br><del< td=""><td>E&amp;TELE<br/>&amp;WIDE</td><td>MOVE&amp;JOY &gt;<br/>BACK&amp;NEAR&gt;</td><td></td></del<></stori<br> | E&TELE<br>&WIDE                          | MOVE&JOY ><br>BACK&NEAR>                             |  |

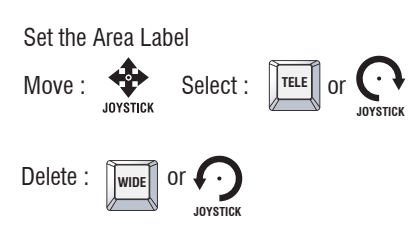

After the label set, push NEAR button to go out.

- "Save" above setting data to the memory.
- "CLR" means above setting Pattern data will not be saved and be cleared.
- "BACK" means it goes back to the previous menu.
- "EXIT" means it goes out of the MENU

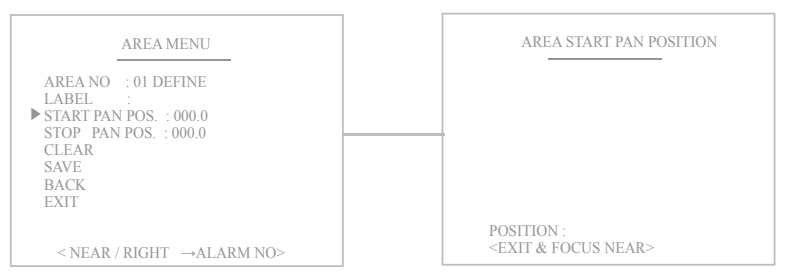

#### Define the Start pan position

1 Select the "Start Pan Pos" menu 2 Move and set the position 3 Set & Back

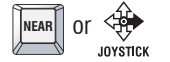

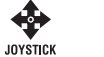

\* Camera will move to clockwise direction only when START setting.

#### STOP PAN POS

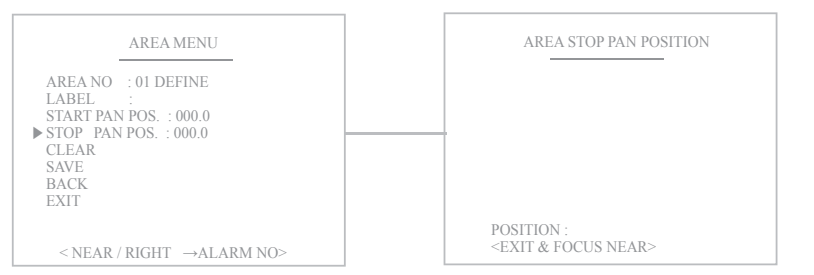

#### Define the Stop pan position

① Select the "Start Pan Pos" Menu ② Move and set the position ③ Set & Back

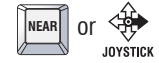

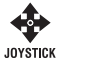

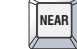

NEAR

- \* "Save" above setting Area data to the memory.
- "Save" above setting data to the memory.
- "CLR" means above setting Pattern data will not be saved and be cleared.
- "BACK" means it goes back to the previous menu.
- "EXIT" means it goes out of the MENU

## 5. 3 DOME Setting

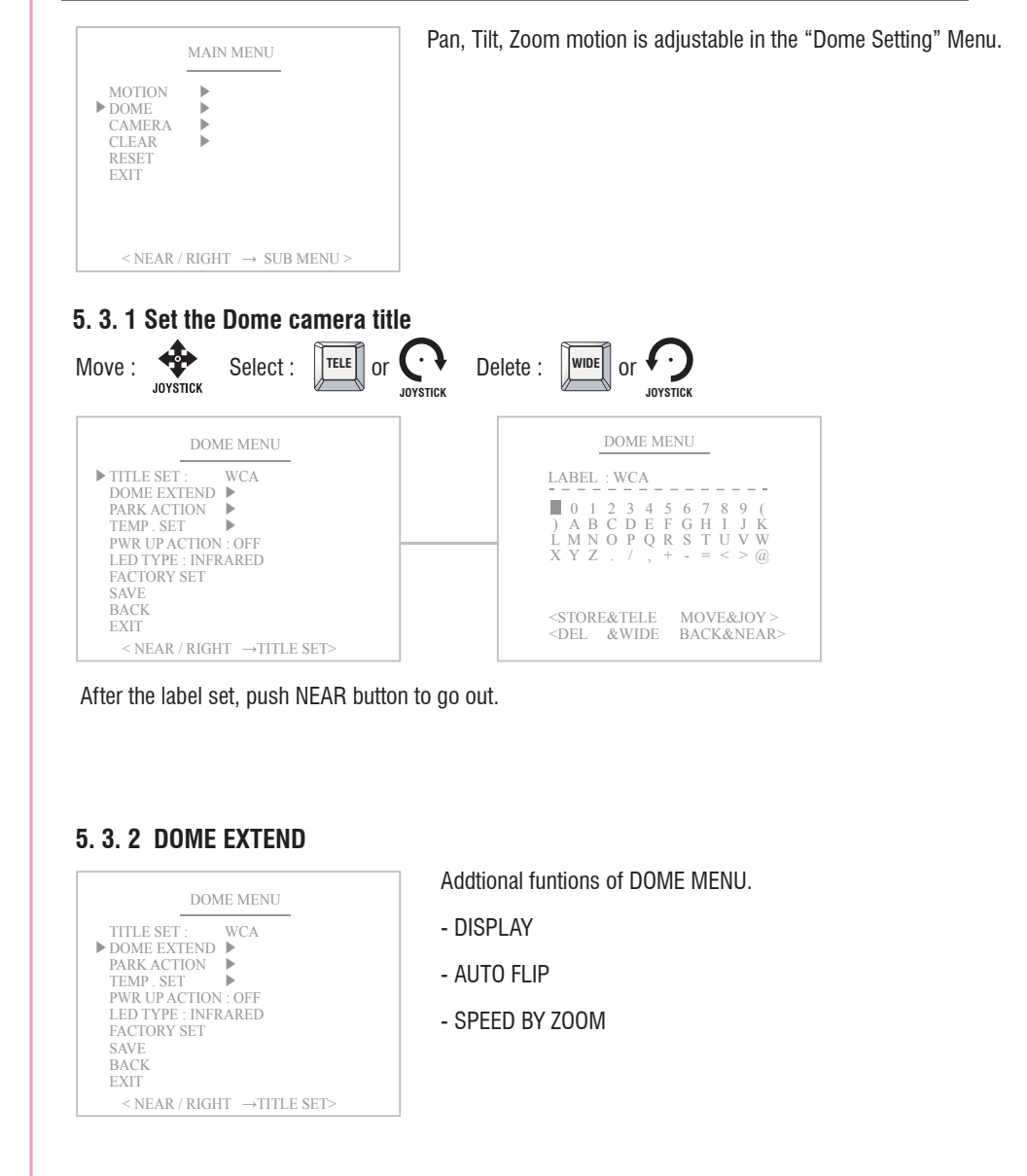

#### DISPLAY ON/OFF

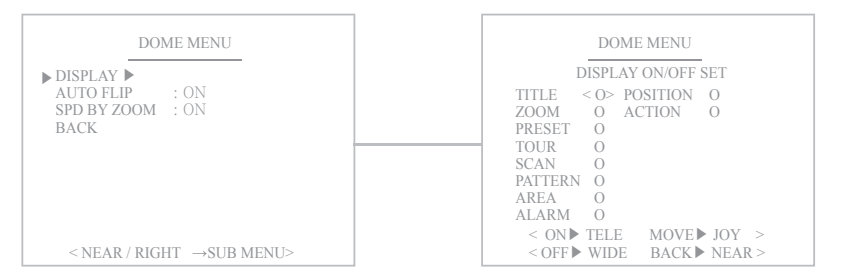

#### You can select the OSD ON to shown on the screen or clear by selecting OFF in this function.

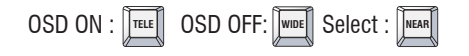

#### AUTO FLIP

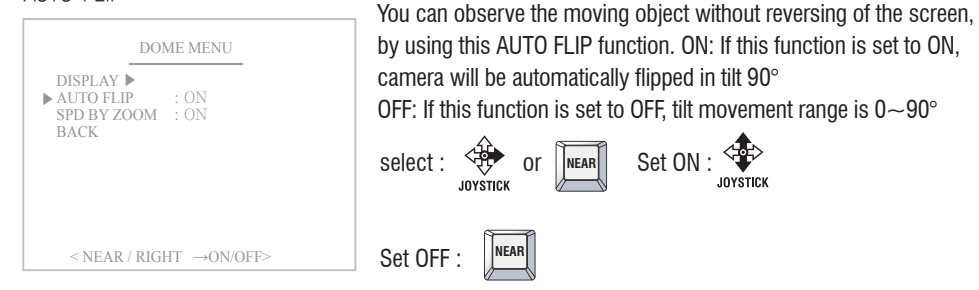

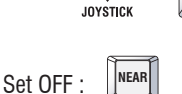

#### SPEED BY ZOOM

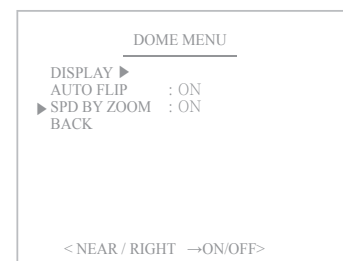

When this function is ON, the pan/tilt speed is inversely adjusted to the zoom ratio.

JOYSTICK

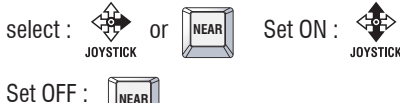

NEAR

#### 5.3.3 PARK ACTION

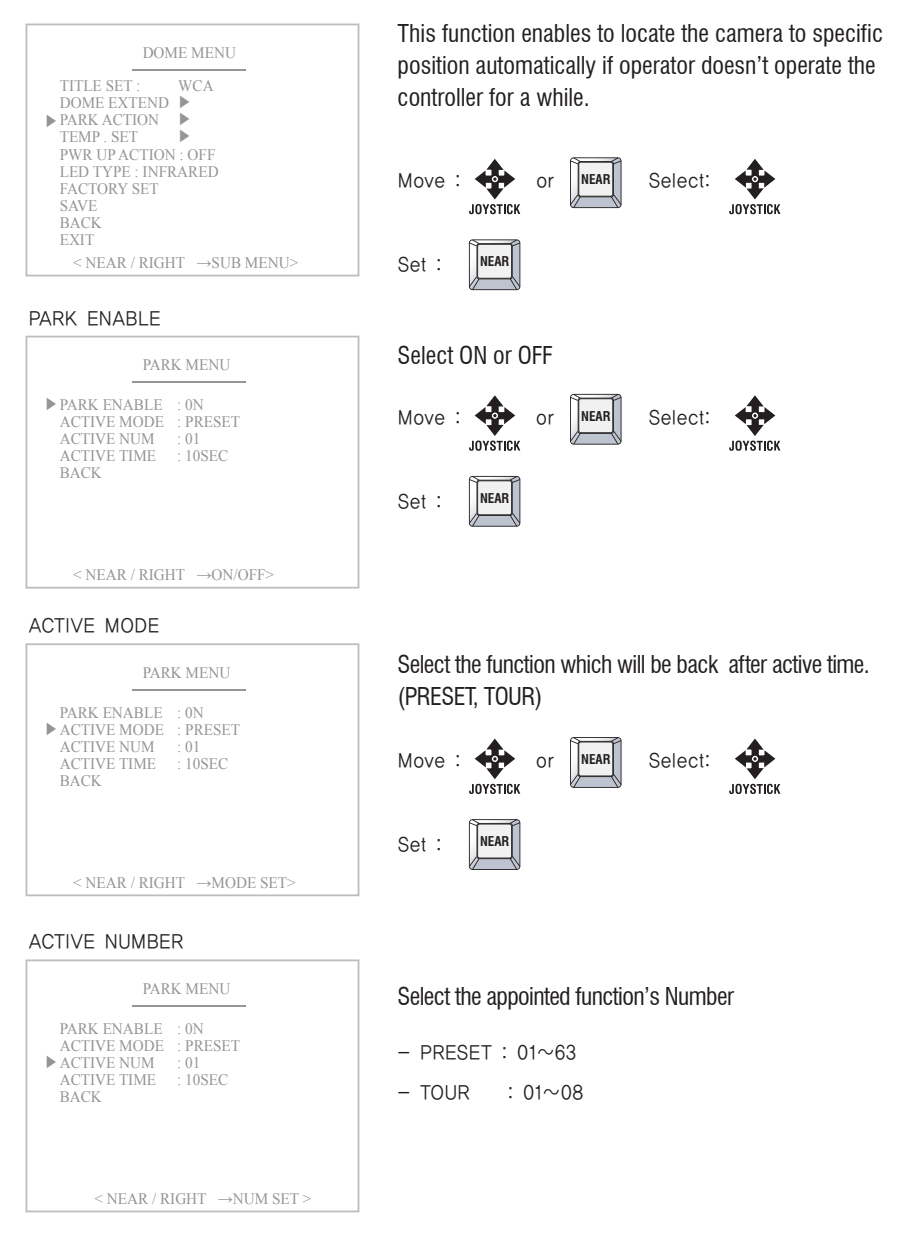

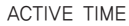

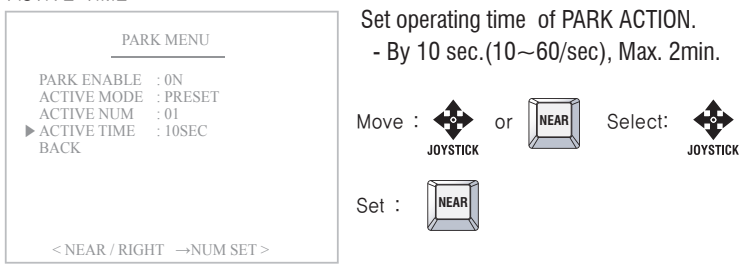

#### \* This function is not working while Motion funtion is operating

## 5. 3. 4 TEMP SET

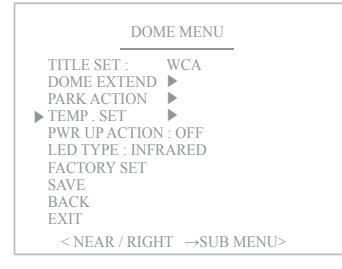

It shows you the current temperature and you can also set the value manually. The compulsory Fan & Heater operation is a useful function to remove humidity.

\* Set the operating temperature of the heater.  $(0 \sim 70^{\circ}C)$ 

#### HEATER ON TEMP

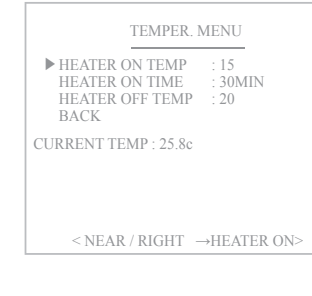

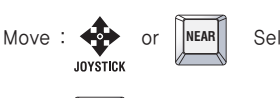

NEAR

Set :

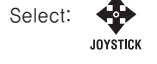

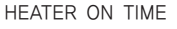

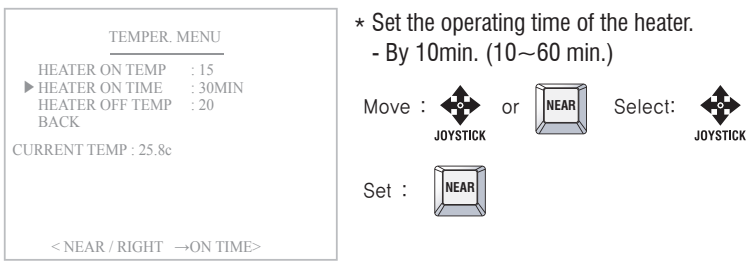

#### HEATER OFF TEMP

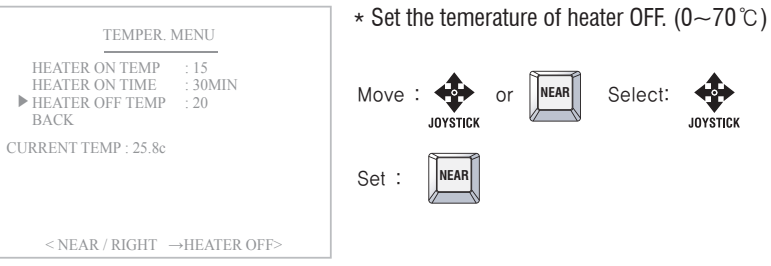

## 5.3.5 POWER UP ACTION

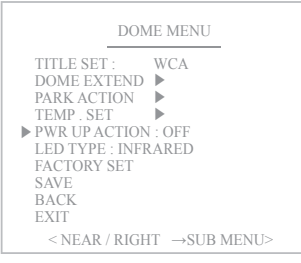

When this function is ON, the camera memorize the latest action and restore it from sudden power failure.

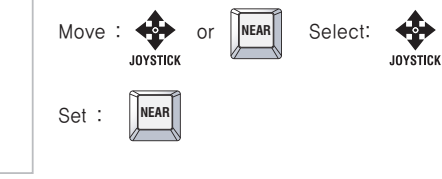

## 5. 3. 6 LED TYPE

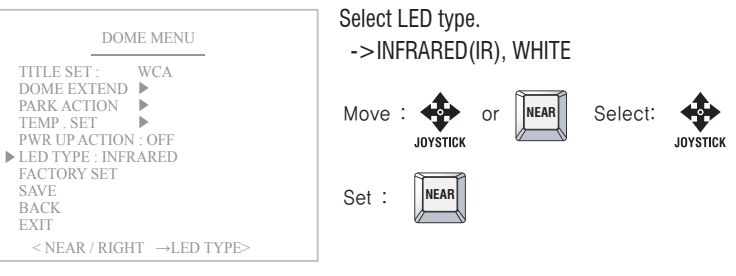

### 5. 3. 7 FATORY SET

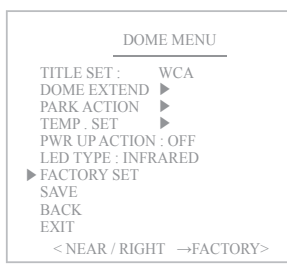

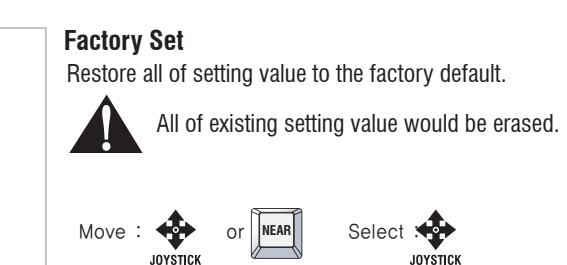

NEAR

- \* "Save" above setting data to the memory.
- "Save" above setting data to the memory.
- "CLR" means above setting Pattern data will not be saved and be cleared.

Set :

- "BACK" means it goes back to the previous menu.
- "EXIT" means it goes out of the MENU

## 5.4 Camera Setting

#### 5.4.1 CAMERA MENU (EH-6300)

#### **CAMERA MENU**

- Functions can be set-up using the Camera menu. In this menu, user can set the zoom, focus, white balance, auto exposure...etc functions.

#### 1 ZOOM MODE

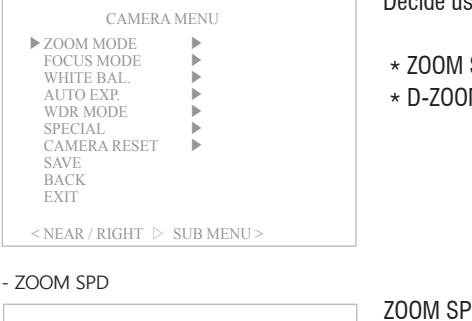

Decide using of digital zoom function and select zoom speed.

\* ZOOM SPD : 1  $\sim$  7steps, USER(standard) \* D-ZOOM : ON / OFF

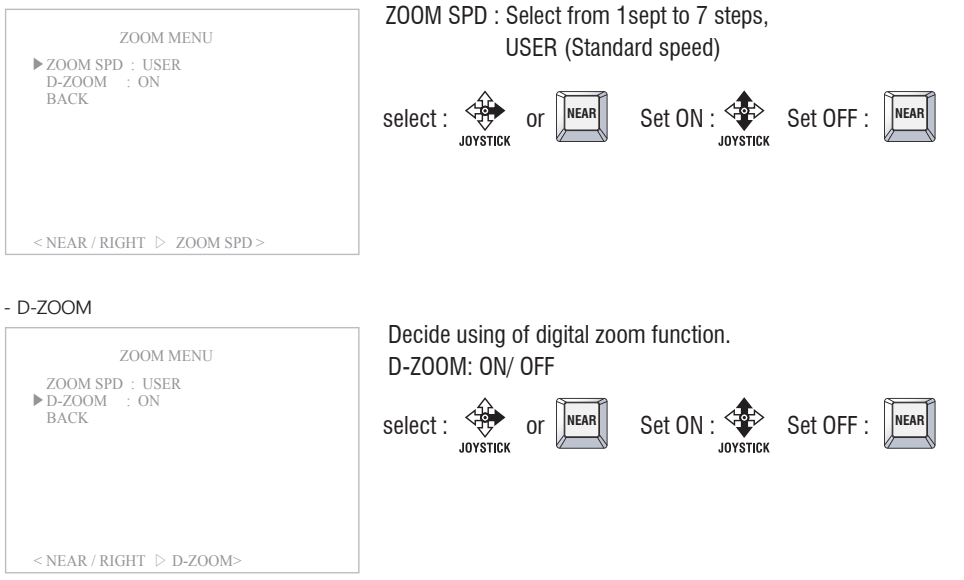

#### (2) FOCUS MODE

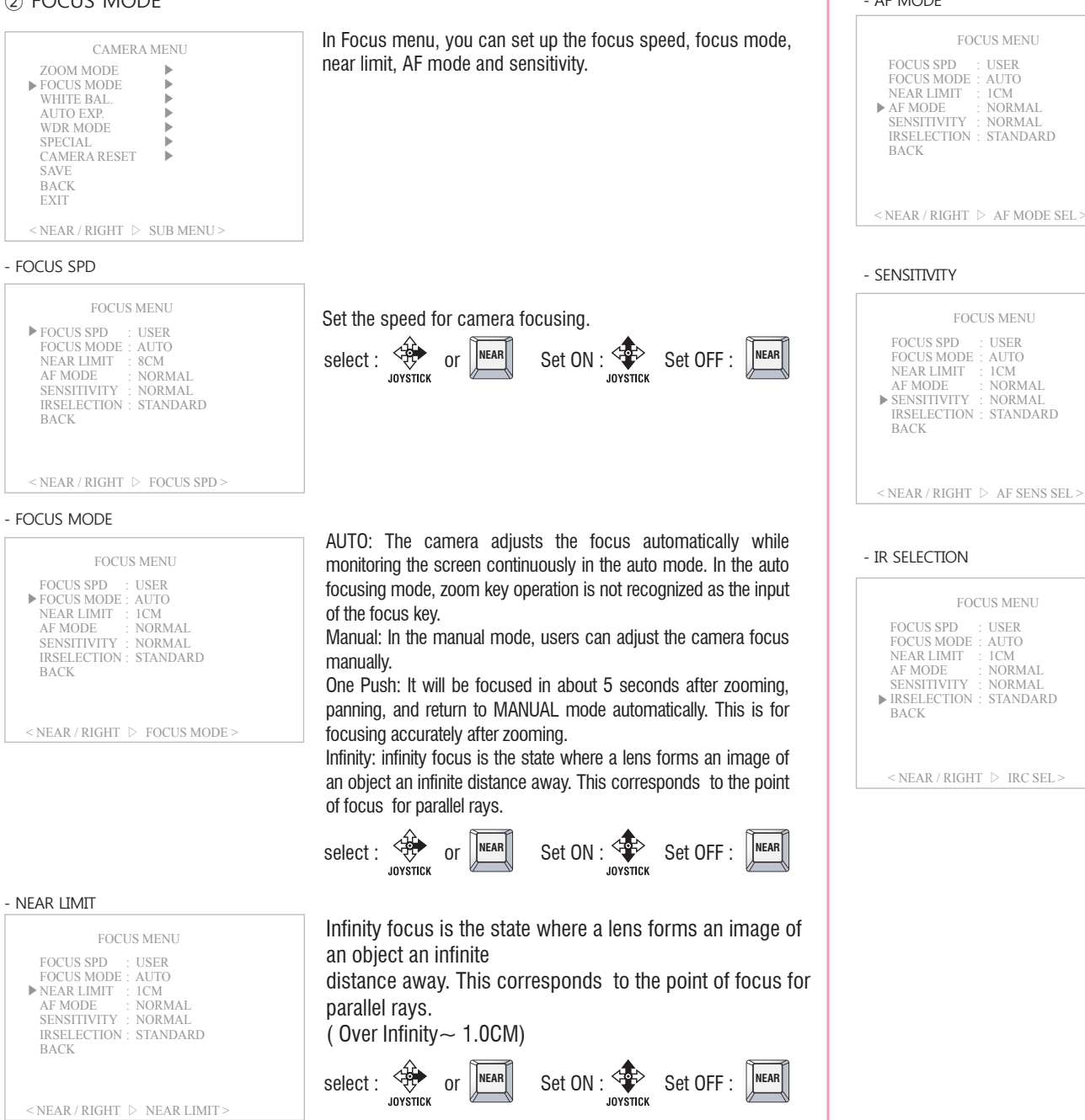

#### - AF MODE

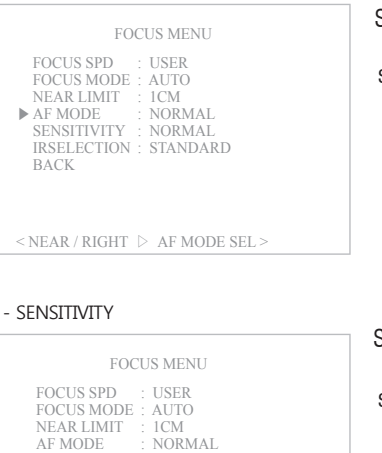

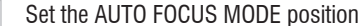

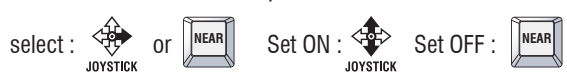

#### Set the sensitivity of focus.

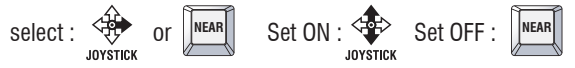

#### - IR SELECTION

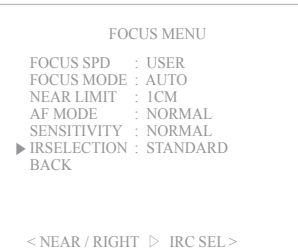

Correct the IR conversion data.

## select : JOYSTICK OF NEAR Set ON : Set OFF :

# 32

#### ③ WHTE BALANCE Set the white balance of camera.

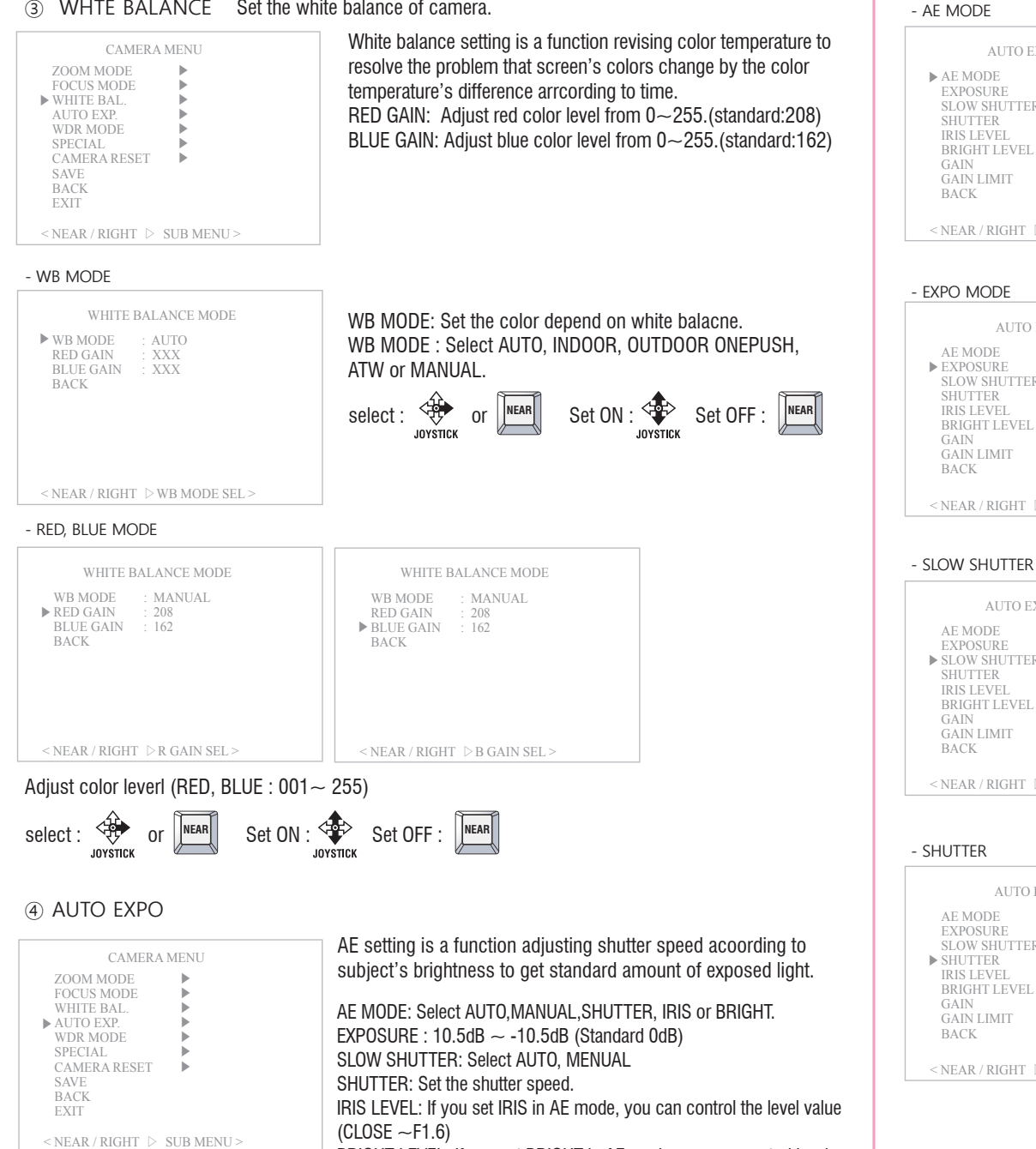

value (00 $\sim$ 31)

BRIGHT LEVEL: If you set BRIGHT in AE mode, you can control level

Gain: Control the brightness (-3dB  $\sim$  28dB)

#### IRIS LEVEL · AUTO BRIGHT LEVEL : XX XX GAIN LIMIT : 6dB BACK < NEAR / RIGHT > AE MODE SEL > - EXPO MODE AUTO EXPO. MENU AE MODE AUTO ▶ EXPOSURE · 0dB SLOW SHUTTER: AUTO SHUTTER : AUTO IRIS LEVEL : AUTO BRIGHT LEVEL : XX XX GAIN LIMIT : 6dB BACK < NEAR / RIGHT > EXPO SEL >

AUTO EXPO. MENU

AUTO EXPO. MENU

AUTO

0dB

· AUTO

: AUTO

XX

· 6dB

< NEAR / RIGHT > SLOWSHUTTER >

< NEAR / RIGHT > SHUTTER SEL >

· AUTO

· AUTO

0dB

► AE MODE

EXPOSURE

SHUTTER

GAIN

GAIN

AE MODE

EXPOSURE

IRIS LEVEL

GAIN LIMIT

GAIN

BACK

▶ SLOW SHUTTER · AUTO SHUTTER

BRIGHT LEVEL : XX

SLOW SHUTTER: AUTO

# -10dB $\sim$ + 10dB(0d standard)

Select : JOYSTICK OF Set ON : Set OFF : MEAR

Select MANUAL.SHUTTER. IRIS or BRIGHT.

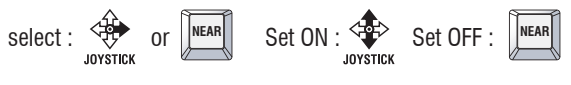

#### Select AUTO or MANUAL.

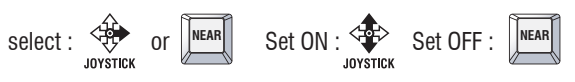

#### - SHUTTER If you set SHUTTER in the AE MODE, you can control shutter speed. $(1/1 \sim 1/1000)$ AUTO EXPO MENU AE MODE SHUTTER EXPOSURE 0dB SLOW SHUTTER: AUTO ▶ SHUTTER 1/60 : AUTO select : even or Set ON : Set OFF : MEAR IRIS LEVEL BRIGHT LEVEL : XX GAIN XX GAIN LIMIT : 6dB BACK

#### - IRIS LEVEL AUTO EXPO. MENU AE MODE IRIS

EXPOSURE 0dB SLOW SHUTTER: AUTO SHUTTER : AUTO ▶ IRIS LEVEL : F1.6 BRIGHT LEVEL : XX GAIN XX GAIN LIMIT : 6dB BACK < NEAR / RIGHT > AE MODE SEL >

#### - BRIGHT LEVEL

| AUTO                                                                                                    | EXPO. MENU                                                                |
|----------------------------------------------------------------------------------------------------|---------------------------------------------------------------------------|
| AE MODE<br>EXPOSURE<br>SLOW SHUTTEI<br>SHUTTER<br>IRIS LEVEL<br>BRIGHT LEVEL<br>GAIN<br>GAIN LIMIT<br>BACK | : BRIGHT<br>: 0dB<br>R: AUTO<br>: AUTO<br>: AUTO<br>: 27<br>: XX<br>: 6dB |

- GAIN

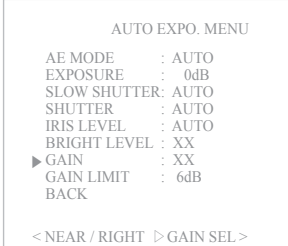

 $(0 \sim 28 dB, -3 dB)$ 

If you set MEMUAL in AE mode, you can control Gain.

If you set IRIS in the AE MODE, you can set the IRIS level

select : JOYSTICK OF NEAR Set ON : Set OFF : NEAR

If you set BRIGHT in AE mode, you can control level value.

select : or NEAR Set ON : Set OFF : NEAR

(CLOSE ~ F 1.6)

 $(0 \sim 31)$ 

select : JOYSTICK OF NEAR Set ON : Set OFF : NEAR

#### - GAIN LIMIT

AUTO EXPO. MENU AE MODE AUTO EXPOSURE 0dB SLOW SHUTTER: AUTO SHUTTER · AUTO IRIS LEVEL : AUTO BRIGHT LEVEL : XX GAIN XX ▶ GAIN LIMIT · 6dB BACK < NEAR / RIGHT |> GAIN LIMIT >

#### Change the GAIN LIMIT. (6~28dB) -changed by 2dB

select : JOYSTICK OF NEAR Set ON : Set OFF : NEAR

#### (5) WDR MODE

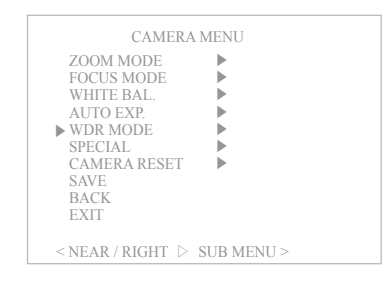

## Select WDR(Wide Dynamic Range) select : Set ON : Set OFF : MEAR

#### - WDR MODE

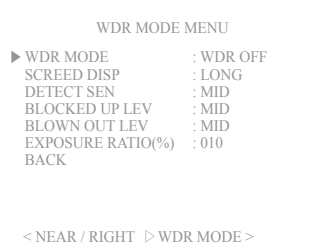

Select ON or OFF and set the LEVEL and the LIMIT value.

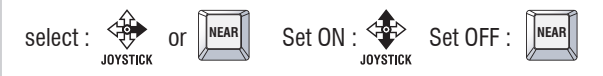

- SCREEN DISP

WDR MODE MENU WDR MODE WDR OFF : LONG ▶ SCREED DISP DETECT SEN MID BLOCKED UP LEV · MID BLOWN OUT LEV · MID EXPOSURE RATIO(%) : 010 BACK < NEAR / RIGHT > SCREEN DIS >

#### Select WDR changing time.

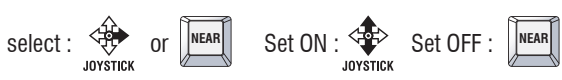

- DETECTION SENSITIVITY

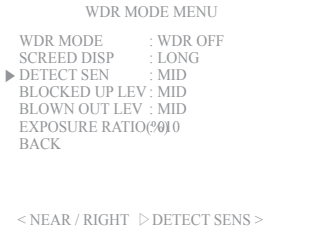

Change the WDR level

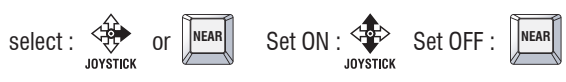

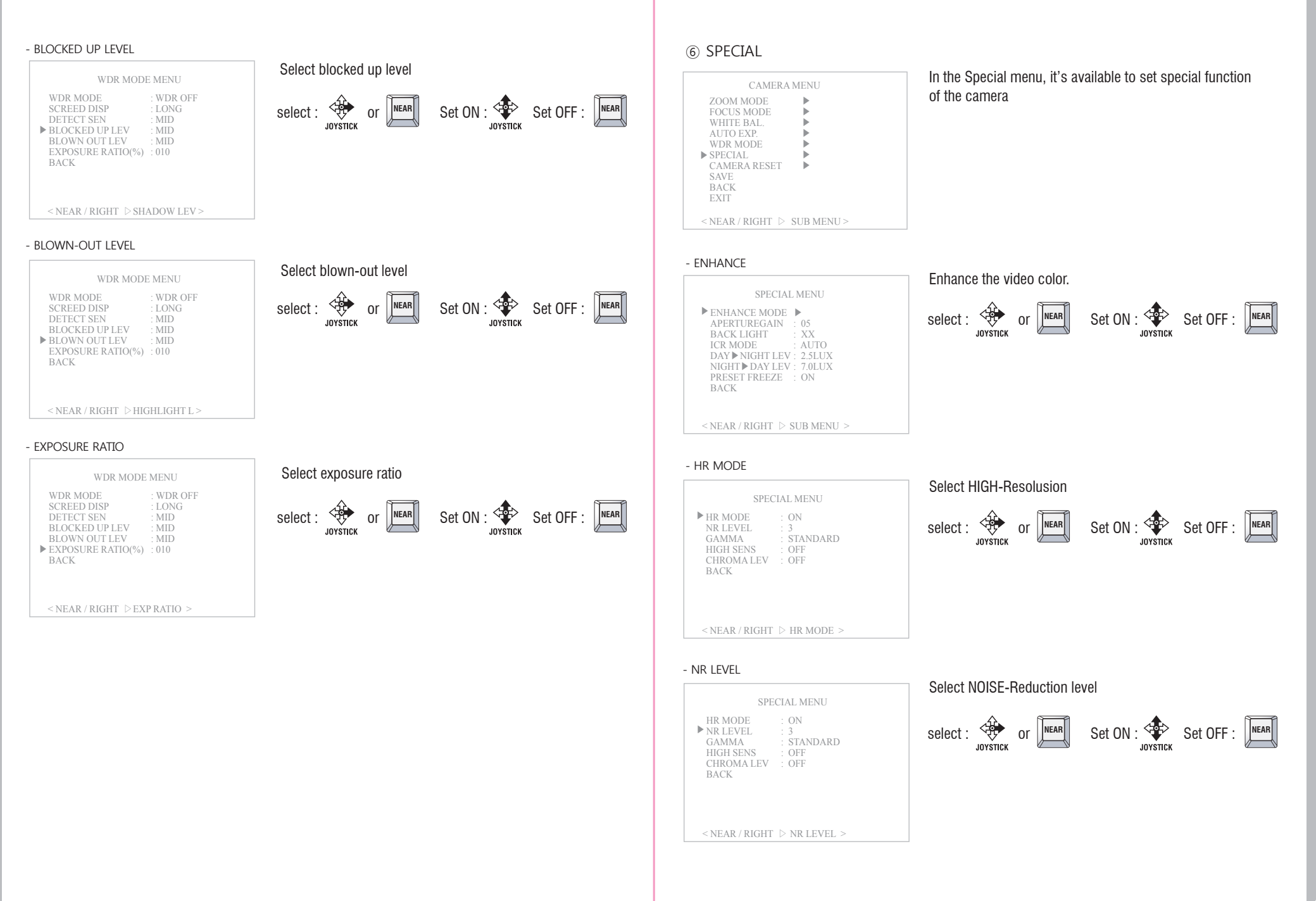

39

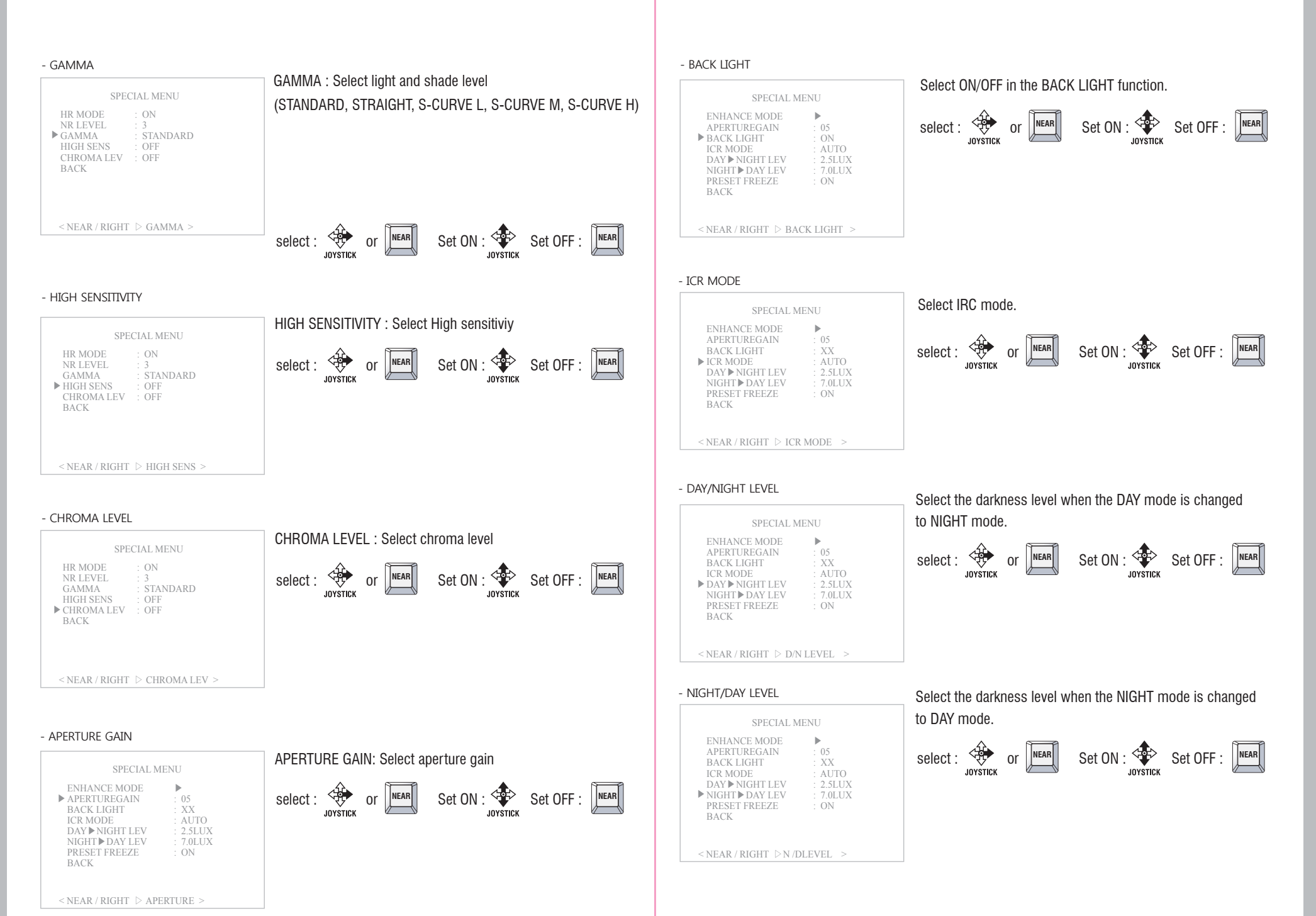

(41)

#### - PRESET FREEZE

| SPECIAL N                                                                                                    | IENU                                                                                         |
|----------------------------------------------------------------------------------------------------|----------------------------------------------------------------------------------------------|
| ENHANCE MODE<br>APERTUREGAIN<br>BACK LIGHT<br>ICR MODE<br>DAY ▶ NIGHT LEV<br>NIGHT ▶ DAY LEV<br>▶ PRESET FREEZE<br>BACK | <ul> <li>05</li> <li>XX</li> <li>AUTO</li> <li>2.5LUX</li> <li>7.0LUX</li> <li>ON</li> </ul> |
| < NEAR / RIGHT > FRE                                                                                                    | EEZE >                                                                                       |

The screen is stopped while the camera is operating preset funtion. Select : JOYSTICK OF Set ON : Set OFF : MEAR

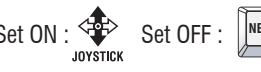

#### (7) CAMERA RESET

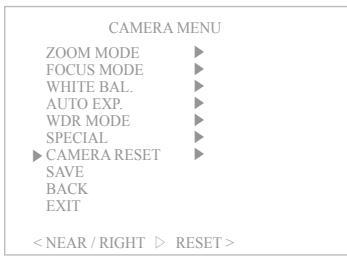

Make initialize the setting value which is set in CAMERA MENU.

Select : JOYSTICK OF LEAR Set ON : Set OFF : NEAR

5. 4. 2 CAMERA MENU (MM-202)

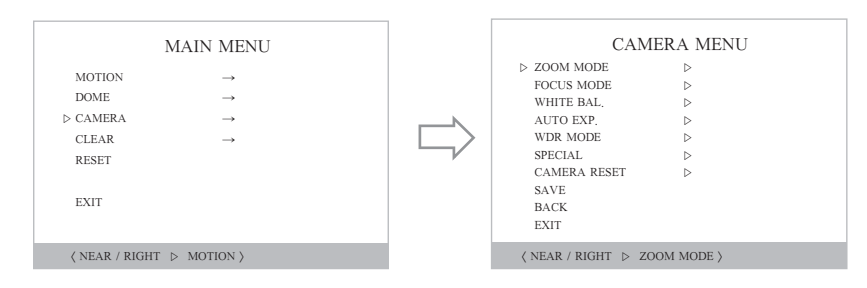

#### **CAMERA MENU**

- Functions can be set-up using the Camera menu. In this menu, user can set the zoom, focus, white balance, auto exposure...etc functions.

#### 1 ZOOM MODE

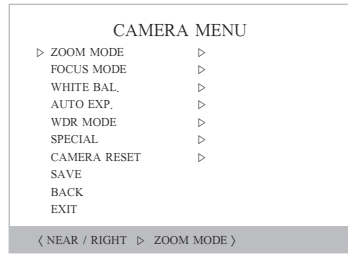

Decide using of digital zoom function and select zoom speed.

\* ZOOM SPD : 0 ~ 7steps, USER(standard) \* D-ZOOM : ON / OFF

## - ZOOM SPD

ZOOM SPD : Select from 1sept to 7 steps, ZOOM MENU USER (Standard speed) ▷ ZOOM SPD : USER D-ZOOM : ON BACK Select : Set ON : Set OFF : MEAR ⟨ NEAR / RIGHT ▷ ZOOM SPD ⟩ - D-ZOOM Decide using of digital zoom function. ZOOM MENU D-ZOOM: ON/ OFF ZOOM SPD : USER ▷ D-ZOOM : ON Select : Set ON : Set OFF : MEAR BACK ⟨ NEAR / RIGHT ▷ D-ZOOM ⟩

#### 2 FOCUS MODE

| CAN          | MERA MENU |
|--------------|-----------|
| ZOOM MODE    | ⊳         |
| ▷ FOCUS MODE | ⊳         |
| WHITE BAL.   | ⊳         |
| AUTO EXP.    | ⊳         |
| WDR MODE     | ⊳         |
| SPECIAL      | ⊳         |
| CAMERA RESET | ⊳         |
| SAVE         |           |
| BACK         |           |
| EXIT         |           |

FOCUS MENU

USER

: AUTO

: OVERINF

: NORMAL

## In Focus menu, you can set up the focus speed, focus mode, near limit, AF mode and sensitivity.

#### - NEAR LIMIT

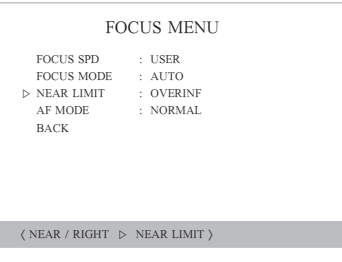

Infinity focus is the state where a lens forms an image of an object an infinite

distance away. This corresponds to the point of focus for parallel rays.

Select : Set ON : Set OFF : MEAR

(Over Infinity~ 1.0CM)

#### - AF MODE

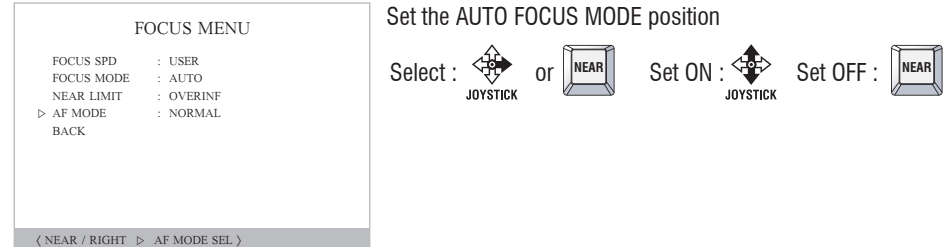

⟨ NEAR / RIGHT ▷ FOCUS SPD ⟩

#### - FOCUS MODE

- FOCUS SPD

▷ FOCUS SPD

FOCUS MODE

NEAR LIMIT

AF MODE

BACK

| FOCU                                                       | US MENU                                   |
|------------------------------------------------------------|-------------------------------------------|
| FOCUS SPD<br>▷ FOCUS MODE<br>NEAR LIMIT<br>AF MODE<br>BACK | : USER<br>: AUTO<br>: OVERINF<br>: NORMAL |

⟨ NEAR / RIGHT ▷ FOCUS MODE ⟩

AUTO: The camera adjusts the focus automatically while monitoring the screen continuously in the auto mode. In the auto focusing mode, zoom key operation is not recognized as the input of the focus key.

Select : Set OFF : NEAR Set OFF : NEAR

Set the speed for camera focusing.

 $1 \sim 7$  steps, USER(standard)

Manual: In the manual mode, users can adjust the camera focus manually.

One Push: It will be focused in about 5 seconds after zooming, panning, and return to MANUAL mode automatically. This is for focusing accurately after zooming.

Infinity: infinity focus is the state where a lens forms an image of an object an infinite distance away. This corresponds to the point of focus for parallel rays.

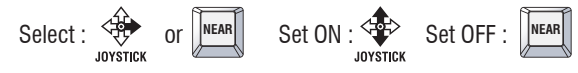

#### ③ WHTE BALANCE Set the white balance of camera.

| ZOOM MODE    | ⊳ |
|--------------|---|
| FOCUS MODE   | ⊳ |
| ▷ WHITE BAL. | ⊳ |
| AUTO EXP.    | ⊳ |
| WDR MODE     | ⊳ |
| SPECIAL      | ⊳ |
| CAMERA RESET | ⊳ |
| SAVE         |   |
| BACK         |   |
| EXIT         |   |

#### - WB MODE

| WHITE BALANCE MODE                                            |
|---------------------------------------------------------------|
| ▷ WB MODE : AUTO<br>RED GAIN : XXX<br>BLUE GAIN : XXX<br>BACK |
| ⟨ NEAR / RIGHT ▷ WB MODE SEL ⟩                                |

#### - RED. BLUE MODE

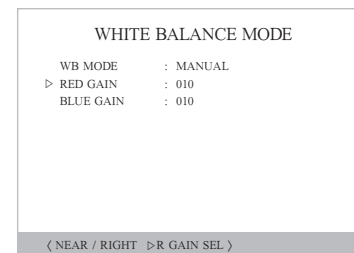

#### WHITE BALANCE MODE WB MODE MANUAL RED GAIN : 010 ▷ BLUE GAIN · 010 ⟨ NEAR / RIGHT ▷B GAIN SEL ⟩

White balance setting is a function revising color temperature to resolve the problem that screen's colors change by the color temperature's difference arrcording to time. RED GAIN: Adjust red color level from 0~255. BLUE GAIN: Adjust blue color level from 0~255.

Select : or NEAR Set ON : Set OFF : NEAR

WB MODE: Set the color depend on white balacne.

Adjust color leverl (RED, BLUE : 01~255)

Select : OF NEAR Set ON : Set OFF : NEAR

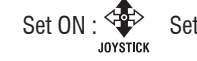

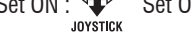

WB MODE : Select AUTO, INDOOR, OUTDOOR, ONEPUSH, ATW, MANUAL or ONEPUSHTRG

Select : or Set ON : Set OFF : MEAR

#### CAMERA MENU

④ AUTO EXPO

| 0.1              |              |
|------------------|--------------|
| ZOOM MODE        | ⊳            |
| FOCUS MODE       | ⊳            |
| WHITE BAL.       | ⊳            |
| ▷ AUTO EXP.      | ⊳            |
| WDR MODE         | ⊳            |
| SPECIAL          | ⊳            |
| CAMERA RESET     | ⊳            |
| SAVE             |              |
| BACK             |              |
| EXIT             |              |
|                  |              |
| ⟨ NEAR / RIGHT ▷ | AE SETTING > |
|                  |              |

AE setting is a function adjusting shutter speed according to subject's brightness to get standard amount of exposed light.

AE MODE: Select AUTO.MANUAL.SHUTTER. IRIS. DSS LEVEL: Control digital show shutter speed. SLOW SHUTTER: Select AUTO, MENUAL

SHUTTER: If you set SHUTTER in AE mode, you can control the level value

IRIS LEVEL: If you set IRIS in AE mode, you can control the level value  $(1 \sim 19)$ EXPOSURE :  $0 \sim 19$  (Standard 00)

#### - AE MODE

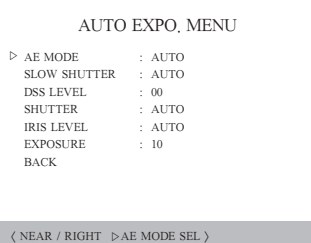

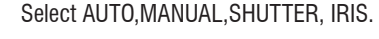

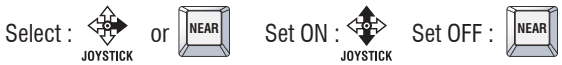

#### - SLOW SHUTTER

| AF MODE      | . 41/70 |  |
|--------------|---------|--|
| AE MODE      | : AUIO  |  |
| SLOW SHUTTER | : AUTO  |  |
| DSS LEVEL    | : 00    |  |
| SHUTTER      | : AUTO  |  |
| IRIS LEVEL   | : AUTO  |  |
| EXPOSURE     | : 10    |  |
| BACK         |         |  |
|              |         |  |
|              |         |  |
|              |         |  |

Select AUTO or MANUAL .

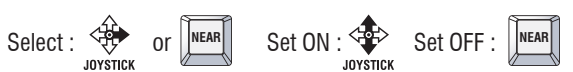

- DSS LEVEL

AUTO EXPO, MENU AE MODE AUTO SLOW SHUTTER : AUTO ▷ DSS LEVEL 00 SHUTTER · 4UTO IRIS LEVEL : AUTO EXPOSURE : 10 BACK

⟨ NEAR / RIGHT ▷DSS LEVEL ⟩

Digital Slow Shutter: Control digital show shutter speed.

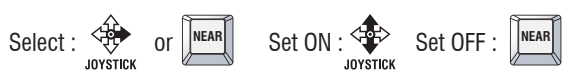

#### - SHUTTER

| AUTO                                                                                | O EXPO. MENU                                            |
|-------------------------------------------------------------------------------------|---------------------------------------------------------|
| AE MODE<br>SLOW SHUTTER<br>DSS LEVEL<br>▷ SHUTTER<br>IRIS LEVEL<br>EXPOSURE<br>BACK | : SHUTTER<br>: AUTO<br>: 00<br>: 1/20<br>: AUTO<br>: 10 |
|                                                                                     | HUTTER SEL $\rangle$                                    |

If you set SHUTTER in the AE MODE, you can control shutter speed.  $(1/30 \sim 1/60000)$ 

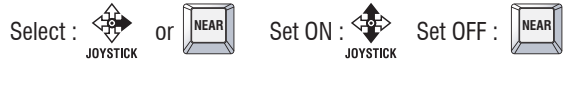

#### - IRIS LEVEL

| SLOW SHUTTER         : AUTO           DSS LEVEL         : 00           SHUTTER         : 1/20           > IRIS LEVEL         : 10           EXPOSURE         : 10 | AE MODE      | : IRIS |  |
|----------------------------------------------------------------------------------------------------|--------------|--------|--|
| DSS LEVEL : 00<br>SHUTTER : 1/20<br>> IRIS LEVEL : 10<br>EXPOSURE : 10                                                                                            | SLOW SHUTTER | : AUTO |  |
| SHUTTER         : 1/20           > IRIS LEVEL         : 10           EXPOSURE         : 10                                                                        | DSS LEVEL    | : 00   |  |
| > IRIS LEVEL : 10<br>EXPOSURE : 10                                                                                                    | SHUTTER      | : 1/20 |  |
| EXPOSURE : 10                                                                                                    | > IRIS LEVEL | : 10   |  |
|                                                                                                    | EXPOSURE     | : 10   |  |
| BACK                                                                                                    | BACK         |        |  |

If you set IRIS in the AE MODE, you can set the IRIS level (1~19) Select : or NEAR Set ON : Set OFF : NEAR

#### - EXPO MODE

| AE MODE<br>SLOW SHUTTER<br>DSS LEVEL<br>SHUTTER<br>IRIS LEVEL<br>> EXPOSURE<br>BACK | : AUTO<br>: AUTO<br>: 00<br>: AUTO<br>: AUTO<br>: 10 |
|-------------------------------------------------------------------------------------|------------------------------------------------------|
|-------------------------------------------------------------------------------------|------------------------------------------------------|

#### Set the exposure $(0 \sim 19$ , Standard 0)

Select : JOYSTICK OF MEAN Set ON : Set OFF : MEAN

#### (5) WDR MODE

| CAM                                     | IERA MENU  |
|-----------------------------------------|------------|
| ZOOM MODE                               | ⊳          |
| FOCUS MODE                              | ⊳          |
| WHITE BAL.                              | ⊳          |
| AUTO EXP.                               | ⊳          |
| ▷ WDR MODE                              | ⊳          |
| SPECIAL                                 | ⊳          |
| CAMERA RESET                            | ⊳          |
| SAVE                                    |            |
| BACK                                    |            |
| EXIT                                    |            |
|                                         |            |
| $\langle$ NEAR / RIGHT $\triangleright$ | WDR MODE > |

## Set WDR funtion

WDR(Wide Dynamic Range)

#### - WDR MODE

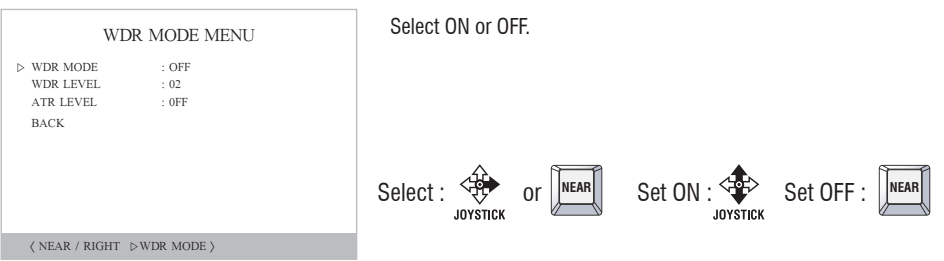

#### - WDR LEVEL

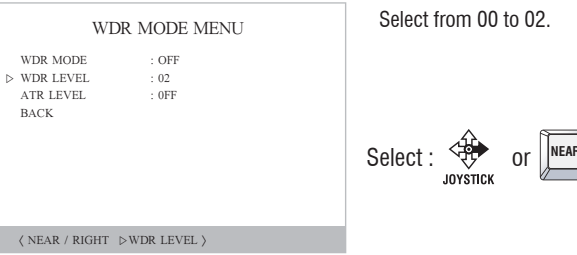

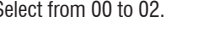

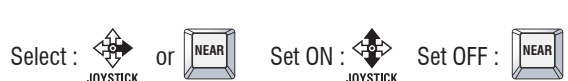

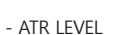

⟨ NEAR / RIGHT ▷ ATR LEVEL⟩

Select ON or OFF WDR MODE MENU WDR MODE : OFF WDR LEVEL : 02 ▷ ATR LEVEL : ON BACK

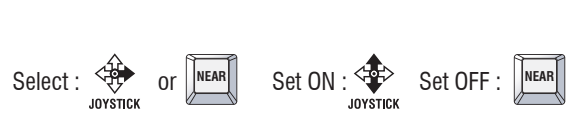

#### 6 SPECIAL

| CAM                | IERA MENU        |
|--------------------|------------------|
| ZOOM MODE          | $\triangleright$ |
| FOCUS MODE         | ⊳                |
| WHITE BAL.         | ⊳                |
| AUTO EXP.          | ⊳                |
| WDR MODE           | ⊳                |
| ▷ SPECIAL          | ⊳                |
| CAMERA RESET       | ⊳                |
| SAVE               |                  |
| BACK               |                  |
| EXIT               |                  |
|                    |                  |
| ⟨ NEAR / RIGHT ▷ S | PECIAL >         |

In the Special menu, it's available to set special function of the camera

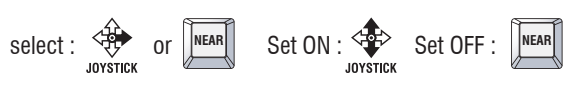

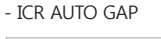

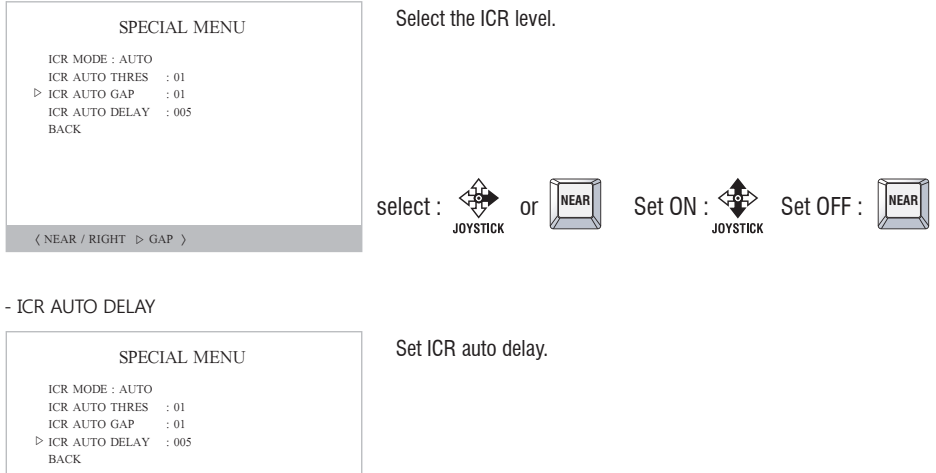

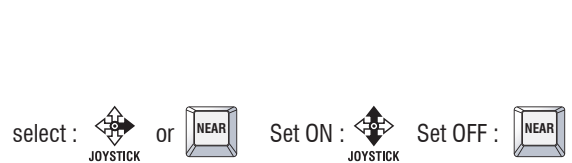

- APERTURE GAIN

 $\langle$  NEAR / RIGHT  $\,\,\triangleright\,\,$  DELAY  $\rangle$ 

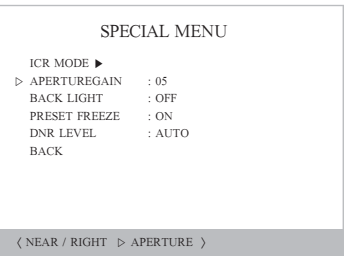

#### APERTURE GAIN: Select aperture gain

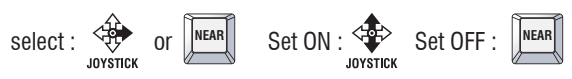

- BACK LIGHT

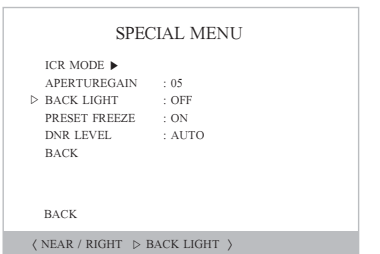

#### Select ON/OFF in the BACK LIGHT function.

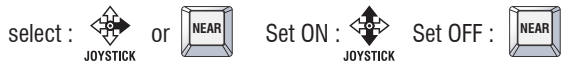

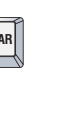

#### - ICR MODE

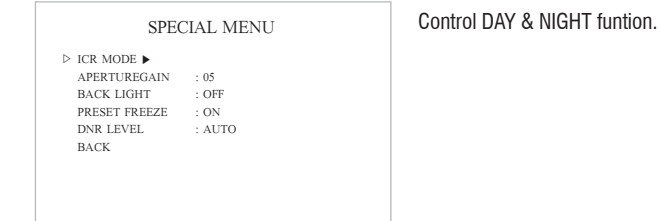

#### $\langle$ NEAR / RIGHT $\,\,\triangleright\,\,$ SUB MENU $\,\,\rangle\,\,$

#### - ICR MODE

SPECIAL MENU ▷ ICR MODE : DAY ICR AUTO THRES : XX ICR AUTO GAP : XX ICR AUTO DELAY : XXX BACK

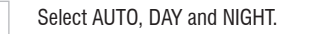

Set the ICR THRESHOLD

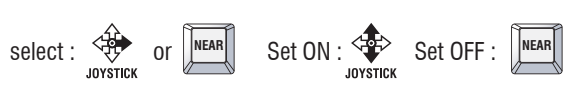

select : JOYSTICK OF LEAR Set ON : Set OFF : MEAR

 $\langle$  NEAR / RIGHT  $\,\,\triangleright\,\,$  ICR MODE  $\,\rangle\,$ 

#### - ICR AUTO THRESHOLD

BACK

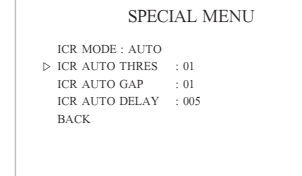

〈 NEAR / RIGHT ▷ THRESHOLD 〉

50

#### - PRESET FREEZE

| ICR MODE <b>&gt;</b> |          |
|----------------------|----------|
| APERTUREGA           | LIN : 05 |
| BACK LIGHT           | : OFF    |
| > PRESET FREE        | ZE : ON  |
| DNR LEVEL            | : AUTO   |
| BACK                 |          |

 $\langle$  NEAR / RIGHT  $\, \vartriangleright \,$  FREEZE  $\, \rangle$ 

#### - DNR LEVEL

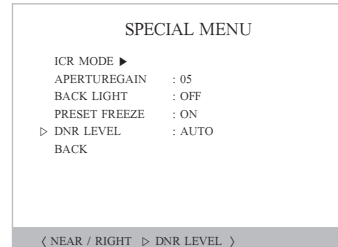

Select the DNR level from AUTO, LEV1, LEV2, LEV3 and OFF.

select : JOYSTICK OF LEAR Set ON : Set OFF : MEAR

The screen is stopped while the camera is operating preset

select : JOYSTICK OF LEAR Set ON : Set OFF : MEAR

funtion.

## 5.5 Clear Setting

Clears the PTZ position and function value. With this function the camera keeps the accuracy of the PTZ position value.

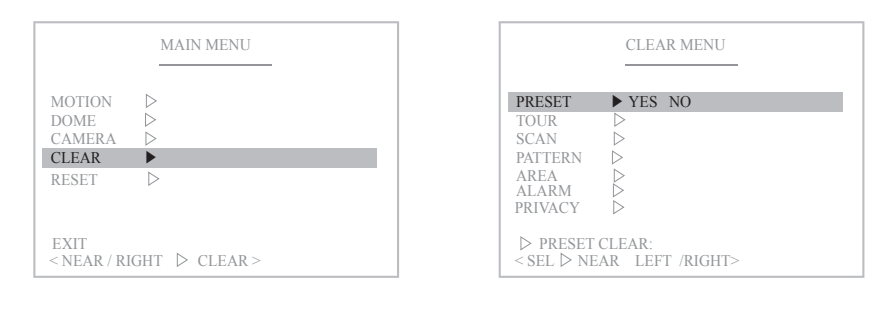

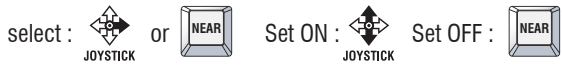

#### 5.6 Reset

It is a reset function and is useful when you change the dipswitches for address, protocol and baud rate.

|                                              | MAIN MENU |  |  |  |
|----------------------------------------------|-----------|--|--|--|
| MOTION<br>DOME<br>CAMERA                     |           |  |  |  |
| RESET                                        |           |  |  |  |
| EXIT<br><near reset="" right="" ▷=""></near> |           |  |  |  |

#### (7) CAMERA RESET

| ZOOM MODE      | ⊳          |
|----------------|------------|
| FOCUS MODE     | ⊳          |
| WHITE BAL.     | ⊳          |
| AUTO EXP.      | ⊳          |
| WDR MODE       | ⊳          |
| SPECIAL        | ⊳          |
| > CAMERA RESET | ▷ YES (NO) |
| SAVE           |            |
| BACK           |            |
| EXIT           |            |

Make initialize the setting value which is set in CAMERA MENU.

Select : Set ON : Set OFF : MEAR

## **6. SPECIFICATIONS**

## 6.1 Mechanical Specifications

#### 6.1.1 MECHANICAL : 360° Continuous Pan, 0.1° to 100°/sec. Pan Pan Preset Speed : 110°/sec, 0.3° Accuracy : TOP 15°~270°, BOTTOM 345°~90° tilt angle, Proportional to zoom Tilt Tilt Preset Speed : 60°/sec, 0.3° Accuracy Weight : Standard Model : Approx. 2.7kg / Packing 3.2kg : Additional LED Model : Approx. 3.5kg / Packing 4kg 6.1.2 ENVIRONMENTAL Construction : Die-casing Aluminum : All internal parts are corrosion protected epoxy powder coating Ingress Protection : IP66 Outdoor Application Color : Ivory and Black : -20°C to 50°C (In continuous operation with Fan & Heater) Operating Temp Storage Temp : -20°C to 50°C Humidity : 0% to 90% 6.1.3 FUNCTIONS Preset : 63 points Tour : 8 programmable : 2 patterns for Max. 90 second. Pattern Scan : 4 programmable speed and diagonal scan : 4 Area Title Display : 2 alarm Alarm : Mechanical Auto Flip On/Off (Rotate: TOP 270° BOTTOM 90° at bottom of tilt) Flip : Up to 255 selectable ID (setting with Dip-switches) Address Data Communication Control : RS-485/ RS-422 : Multiple Protocol (WTX, PELCO-D V1, PELCO-P, PELCO-D V5) Protocol

Baud rate : 2400, 4800, 9600, 19200, 38400, 57600, 115200 bps selectable

## 6.1.4 ELECTRICAL

| : | DC12V, 40W, 3.3A / AC24V, 50W, 2.1A |
|---|-------------------------------------|
|   | Power adaptor not included          |
| : | DC12V 0.9A(11W) / AC24V 0.6A(15W)   |
| : | DC12V IR: 1.9A(23W)                 |
|   | AC24V IR: 0.9A(22W)                 |
|   | :                                   |

 12VDC model is designed for vehicle application. Ground for both power and video is just one and therefore the power is not isolated and may damaged by surge input if it is installed in general circumstance not in Vehicle.
 24VAC is available for CCTV application

## 6.2 Camera Specifications

#### EH-6300

| Incomer               |                                                              |  |  |
|-----------------------|--------------------------------------------------------------|--|--|
| Imager                | 1/3 lype Exmor CMOS Sensor                                   |  |  |
| Picture elements      | 2000K pixels                                                 |  |  |
| Lens                  | 20× zoom                                                     |  |  |
|                       | F= 4.7 mm (WIDE) to 94.0 mm(TELE), F1.6 to F3.5              |  |  |
| Digital zoom          | $12 \times (240 \times \text{with optical zoom})$            |  |  |
| Angle of view (H)     | Approx. 55.4 degrees (WIDE end),                             |  |  |
|                       | approx. 2.9 degrees (TELE end)                               |  |  |
|                       | (1080i mode)                                                 |  |  |
|                       | Approx. 37.6 degrees (WIDE end),                             |  |  |
|                       | approx. 2.0 degrees (TELE end)                               |  |  |
|                       | (720p mode)                                                  |  |  |
| Min. working distance | 10 mm (WIDE end), 1000 mm (TELE end)                         |  |  |
| Sync system           | Internal                                                     |  |  |
| Min. illumination     | 0.5 lx (1/30 sec, 50%, High Sensitivity mode ON)             |  |  |
| (Typical value)       | 1.7 lx (1/30 sec, 50%, High Sensitivity mode OFF)            |  |  |
|                       | ICR-ON Mode                                                  |  |  |
|                       | 0.095 lx (1/30 sec, 50%, High Sensitivity mode ON)           |  |  |
|                       | 0.3 lx (1/30 sec, 50%, High Sensitivity mode OFF)            |  |  |
| S/N ratio             | 50 dB (Weight ON)                                            |  |  |
| Wide dynamic range    | ON/OFF/AUTO                                                  |  |  |
| Noise reduction       | ON/OFF (level 5 to 1 / OFF, 6 steps)                         |  |  |
| Color Enhancement     | ON/OFF                                                       |  |  |
| Aperture control      | 16 steps                                                     |  |  |
| Preset                | 6-POSITIONS                                                  |  |  |
| Video Output          | HD: Analog component (Y/Pb/Pr) Digital (LVDS) Analog SD: VBS |  |  |

 $\cdot$  12VDC model is designed for vehicle application. Ground for both power and video is just one and therefore the power is not isolated and may damaged by surge input if it is installed in general circumstance not in Vehicle.

#### MM-202

| 1/3" Panasonic CMOS Sensor                                |  |  |
|-----------------------------------------------------------|--|--|
| 2,010(H) x 1,108(V), 2.2M Pixels                          |  |  |
| 1,944(H) x 1,092(V), 2.1M Pixels                          |  |  |
| Progressive Scan                                          |  |  |
| Internal                                                  |  |  |
| Digital ; 1920x1080p(1080p/30fps) , 1280x720p(720p/60fps) |  |  |
| Analog : 700TVL                                           |  |  |
| Color : 0.5 lux , BW : 0.1lux                             |  |  |
| Color DSS : 0.002 lux , BW DSS : 0.001 lux                |  |  |
| HD : Digital(LVDS)                                        |  |  |
| Analog SD : VBS(without WDR)                              |  |  |
| more than 50dB (AGC off)                                  |  |  |
| x20 Day & Night Zoom Lens                                 |  |  |
| Optical x20, Digital x32 Zoom                             |  |  |
| $f = 4.7 \text{ mm} \sim 94.0 \text{ mm}$                 |  |  |
| F1.6 (wide) ~ F3.5 (tele)                                 |  |  |
| Mode / Distance / Lens Refresh / E.Zoom                   |  |  |
| Auto / One Push / Manual                                  |  |  |
| 0.1 / 0.5 / 0.8 / 1.0 / 3.0 / 6.0 / 10.0 m                |  |  |
| Off / 1 ~ 10Day                                           |  |  |
| Off / MAX x2 ~ x32                                        |  |  |
| AUTO / IRIS.P / SHUT.P / MANUAL                           |  |  |
| 1/30(25) ~ 1/60,000 sec                                   |  |  |
| 0 ~ 20                                                    |  |  |
| Off / Max x2 ~ x4                                         |  |  |
| OFF / WDR / BLC                                           |  |  |
| Auto / Day / Night / Ext                                  |  |  |
| AUTO / One Push / Manual / Indoor / Outdoor               |  |  |
| Auto / Off / Low / Middle / High                          |  |  |
| NTSC / PAL                                                |  |  |
| 1080P / 720P                                              |  |  |
|                                                           |  |  |

• 12VDC model is designed for vehicle application. Ground for both power and video is just one and therefore the power is not isolated and may damaged by surge input if it is installed in general circumstance not in Vehicle. • 24VAC is available for CCTV application

## 6.3 LED Specifications

|                | Infra Red LED        |
|----------------|----------------------|
| Light Distance | 120m manual focusing |
| LED            | 12pcs of 18ø IR Lens |

## 7. DIMENSIONS(mm)

## 7.1 Standard Model

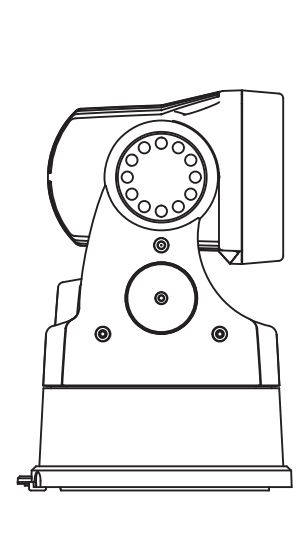

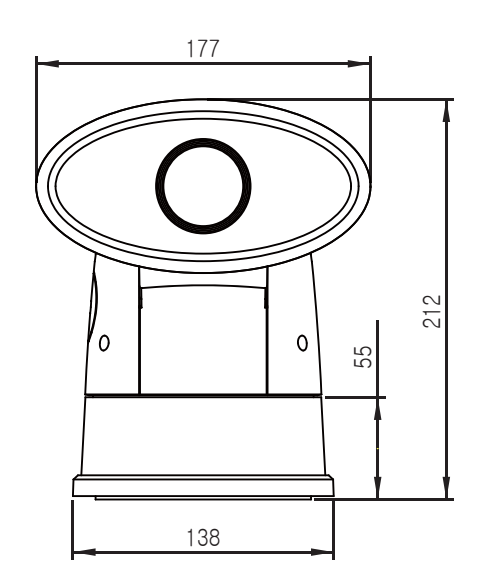

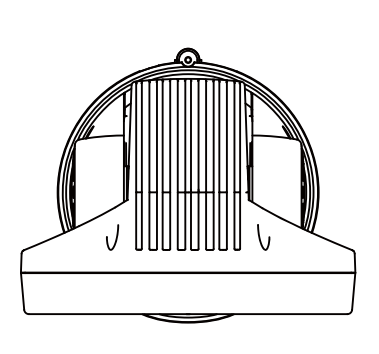

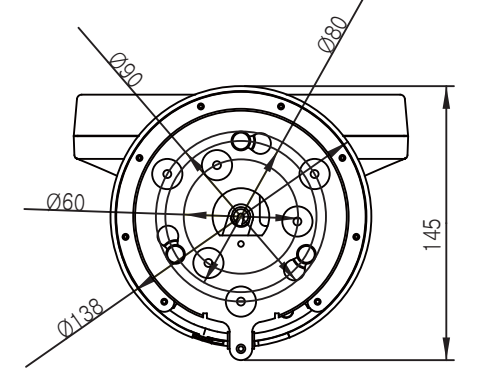

RUGGED IR PTZ CAMERA

## 7.2 Optional Bracket (Vihechle bracket)

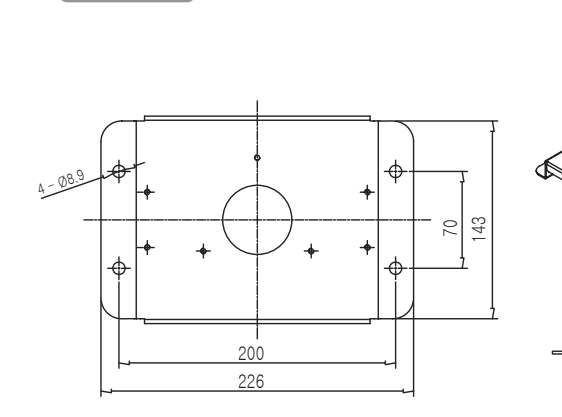

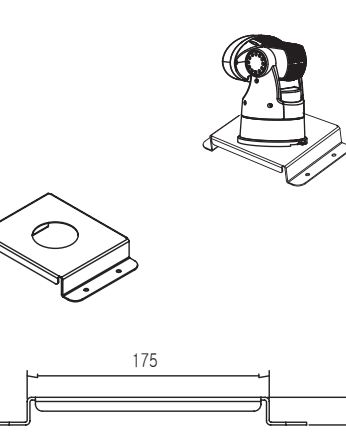

WCA-VB2

WCA-VB1

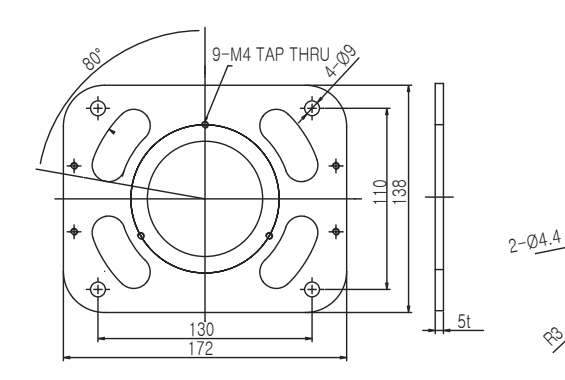

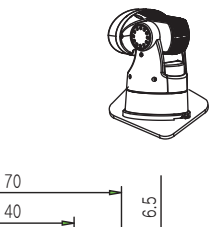

20.8

## 8. FROUBLE SHOOTING

If you have trouble with operating camera, refer to the following table. If the guidelines do not enable you to solve the problem, contact an authorized technician.

| Problem                                                 | Solution                                                                                                    |  |
|---------------------------------------------------------|----------------------------------------------------------------------------------------------------|--|
| No video.                                               | Check that the power is connected to all pieces of equipment in the system.<br>Check that the BNC connectors are inserted properly.<br>Check if the iris of the lens is closed and adjust that.<br>Check the camera's fixed shutter menu and adjust that.               |  |
| Poor Video Quality.                                     | Check the voltage level of the camera.<br>Check the power supply voltage.                                                                                                    |  |
| Controller does not work.                               | Check if the camera and peripheral devices are properly connected.<br>Verify the setups of ID, protocol, and baud rates.                                                                                                    |  |
| Too dark or bright video.                               | Check the camera's Brightness Level and adjust that.                                                                                                    |  |
| Focus out video.                                        | Check the dome cover or camera lens and clean the dirt off.<br>If Auto Focusing is having difficulty focusing on a particular subject,<br>set Focus mode to Manual and adjust the focus by yourself.<br>Reset the camera referring to 38 page.                          |  |
| LED does not work.                                      | Check if light mode is set correctly referring to 37 page.<br>Check the Day & Night mode and converting Lux value referring to 36 page.                                                                                                    |  |
| Day or night mode<br>does not convert<br>automatically. | Check that Day & Night mode is set to AUTO mode referring to 36 page.<br>Check the converting Lux value and adjust according to<br>surrounding's illumination referring to 36 page.<br>Check it the CDS sensor(there's blue one beside of LED) is covered by something. |  |
| Pan, Tilt, Zoom<br>do not work.                         | Check that the power is connected to all pieces of equipment in the system.<br>Check that the BNC connectors are inserted properly.                                                                                                    |  |